"Excel has become the standard platform for quantitative analysis. Carlberg has become a world-class guide for Excel users wanting to do quantitative analysis. The combination makes *Statistical Analysis: Microsoft Excel 2010* a must-have addition to the library of those who want to get the job done and done right."

-Gene V Glass, Regents' Professor Emeritus, Arizona State University

# **STATISTICAL ANALYSIS:**

## Microsoft® Excel 2010

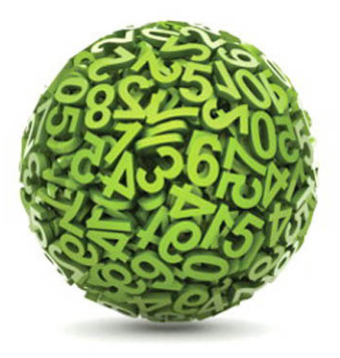

**Conrad Carlberg** 

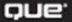

#### Contents at a Glance

|    | Introduction                                                | 1   |
|----|-------------------------------------------------------------|-----|
| 1  | About Variables and Values                                  | 9   |
| 2  | How Values Cluster Together                                 |     |
| 3  | Variability: How Values Disperse                            | 61  |
| 4  | How Variables Move Jointly: Correlation                     | 79  |
| 5  | How Variables Classify Jointly: ContingencyTables           | 113 |
| 6  | Telling the Truth with Statistics                           | 149 |
| 7  | Using Excel with the Normal Distribution                    | 169 |
| 8  | Testing Differences Between Means: The Basics               | 197 |
| 9  | Testing Differences Between Means: Further Issues           | 225 |
| 10 | Testing Differences Between Means: The Analysis of Variance | 259 |
| 11 | Analysis of Variance: Further Issues                        | 287 |
| 12 | Multiple Regression Analysis and Effect Coding: The Basics  | 307 |
| 13 | Multiple Regression Analysis: Further Issues                | 337 |
| 14 | Analysis of Covariance: The Basics                          | 361 |
| 15 | Analysis of Covariance: Further Issues                      | 381 |
|    | Index                                                       | 399 |

# STATISTICAL ANALYSIS MICROSOFT® EXCEL 2010

Conrad Carlberg

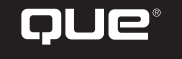

800 East 96th Street, Indianapolis, Indiana 46240 USA

### Statistical Analysis: Microsoft® Excel 2010 Copyright © 2011 by Pearson Education, Inc.

All rights reserved. No part of this book shall be reproduced, stored in a retrieval system, or transmitted by any means, electronic, mechanical, photocopying, recording, or otherwise, without written permission from the publisher. No patent liability is assumed with respect to the use of the information contained herein. Although every precaution has been taken in the preparation of this book, the publisher and author assume no responsibility for errors or omissions. Nor is any liability assumed for damages resulting from the use of the information contained herein.

Library of Congress Cataloging-in-Publication Data is on file.

ISBN-13: 978-0-7897-4720-4 ISBN-10: 0-7897-4720-0

Printed in the United States of America

First Printing: April 2011

#### Trademarks

All terms mentioned in this book that are known to be trademarks or service marks have been appropriately capitalized. Que Publishing cannot attest to the accuracy of this information. Use of a term in this book should not be regarded as affecting the validity of any trademark or service mark.

Microsoft is a registered trademark of Microsoft Corporation.

#### Warning and Disclaimer

Every effort has been made to make this book as complete and as accurate as possible, but no warranty or fitness is implied. The information provided is on an "as is" basis. The author and the publisher shall have neither liability nor responsibility to any person or entity with respect to any loss or damages arising from the information contained in this book.

#### **Bulk Sales**

Que Publishing offers excellent discounts on this book when ordered in quantity for bulk purchases or special sales. For more information, please contact

U.S. Corporate and Government Sales 1-800-382-3419 corpsales@pearsontechgroup.com

For sales outside the United States, please contact

International Sales international@pearson.com Editor in Chief Greg Wiegand

Acquisitions Editor Loretta Yates

Development Editor Abshier House

Managing Editor Sandra Schroeder

Senior Project Editor Tonya Simpson

Copy Editor Bart Reed

Indexer Tim Wright

Proofreader Leslie Joseph

Technical Editor Linda Sikorski

Publishing Coordinator Cindy Teeters

Book Designer Anne Jones

Compositor Jake McFarland

# **Table of Contents**

| In | troduction                                        | 1   |
|----|---------------------------------------------------|-----|
|    | Using Excel for Statistical Analysis              | 1   |
|    | About You and About Excel                         | 2   |
|    | Clearing Up the Terms                             | 3   |
|    | Making Things Easier                              |     |
|    | Ine wrong Box?                                    | 4   |
|    | Wagging the bog                                   |     |
| 1  | About Variables and Values                        | 9   |
|    | Variables and Values                              | 9   |
|    | Recording Data in Lists                           |     |
|    | Scales of Measurement                             | 12  |
|    | Category Scales                                   |     |
|    | Numeric Scales                                    | 14  |
|    | Telling an Interval Value from a Text Value       | 15  |
|    | Charting Numeric Variables in Excel               |     |
|    | Charting Two Variables                            |     |
|    | Understanding Frequency Distributions             |     |
|    | Using Frequency Distributions                     |     |
|    | Building a Frequency Distribution from a Sample   |     |
|    | Building Simulated Frequency Distributions        | ا د |
| 2  | How Values Cluster Together                       |     |
|    | Calculating the Mean                              |     |
|    | Understanding Functions, Arguments, and Results   |     |
|    | Understanding Formulas, Results, and Formats      |     |
|    | Minimizing the Spread                             |     |
|    | Calculating the Median                            |     |
|    |                                                   |     |
|    | Calculating the Mode of Categories with a Formula |     |
|    | From Central Tendency to Variability              |     |
| 3  | Variability: How Values Disperse                  | 61  |
| -  | Measuring Variability with the Range              | 62  |
|    | The Concent of a Standard Deviation               | 64  |
|    | Arranging for a Standard                          |     |
|    | Thinking in Terms of Standard Deviations          |     |

|   | Calculating the Standard Deviation and Variance                   |     |
|---|-------------------------------------------------------------------|-----|
|   | Squaring the Deviations                                           | 70  |
|   | Population Parameters and Sample Statistics                       | 71  |
|   | Dividing by N $-$ 1                                               | 72  |
|   | Bias in the Estimate                                              | 74  |
|   | Degrees of Freedom                                                | 74  |
|   | Excel's Variability Functions                                     | 75  |
|   | Standard Deviation Functions                                      | 75  |
|   | Variance Functions                                                | 76  |
| 4 | How Variables Move Jointly: Correlation                           |     |
|   | Understanding Correlation                                         |     |
|   | The Correlation, Calculated                                       |     |
|   | Using the CORREL() Function                                       |     |
|   | Using the Analysis Tools                                          |     |
|   | Using the Correlation Tool                                        | 91  |
|   | Correlation Isn't Causation                                       | 93  |
|   | Using Correlation                                                 |     |
|   | Removing the Effects of the Scale                                 |     |
|   | Using the Excel Function                                          |     |
|   | Getting the Predicted Values                                      |     |
|   | Getting the Regression Formula                                    |     |
|   | Using TREND() for Multiple Regression                             |     |
|   | Combining the Predictors                                          |     |
|   | Understanding "Best Combination"                                  |     |
|   | Understanding Shared Variance                                     |     |
|   | A Technical Note: Matrix Algebra and Multiple Regression in Excel | 110 |
|   | Moving on to Statistical Inference                                | 112 |
| 5 | How Variables Classify Jointly: Contingency Tables                |     |
|   | Understanding One-Way Pivot Tables                                | 113 |
|   | Running the Statistical Test                                      | 116 |
|   | Making Assumptions                                                |     |
|   | Random Selection                                                  |     |
|   | Independent Selections                                            |     |
|   | The Binomial Distribution Formula                                 |     |
|   | Using the BINOM.INV() Function                                    | 124 |
|   | Understanding Two-Way Pivot Tables                                |     |
|   | Probabilities and Independent Events                              |     |
|   | Testing the Independence of Classifications                       |     |
|   | The Yule Simpson Effect                                           |     |
|   | Summarizing the Chi-Square Functions                              | 141 |
|   |                                                                   |     |

| 6 | Telling the Truth with Statistics                                       |            |
|---|-------------------------------------------------------------------------|------------|
|   | Problems with Excel's Documentation                                     |            |
|   | A Context for Inferential Statistics<br>Understanding Internal Validity | 151<br>152 |
|   | The F-Test Two-Sample for Variances<br>Why Run the Test?                | 156<br>157 |
| 7 | Using Excel with the Normal Distribution                                |            |
|   | About the Normal Distribution                                           |            |
|   | Characteristics of the Normal Distribution                              |            |
|   | The Unit Normal Distribution                                            |            |
|   | Excel Functions for the Normal Distribution                             |            |
|   | The NORM.DIST() Function                                                |            |
|   | The NORM.INV() Function                                                 |            |
|   | Confidence Intervals and the Normal Distribution                        |            |
|   | The Meaning of a Confidence Interval                                    |            |
|   | Constructing a Confidence Interval                                      |            |
|   | Excel Worksheet Functions That Calculate Confidence Intervals           |            |
|   | Using CONFIDENCE.NORM() and CONFIDENCE()                                |            |
|   | Using the Data Analysis Add-in for Confidence Intervals                 | 189        |
|   | Confidence Intervals and Hypothesis Testing                             |            |
|   | The Central Limit Theorem                                               |            |
|   | Making Things Easier                                                    |            |
|   | Making Things Better                                                    |            |
| 8 | Testing Differences Between Means: The Basics                           |            |
|   | Testing Means: The Rationale                                            |            |
|   | Using a z-Test                                                          |            |
|   | Using the Standard Error of the Mean                                    |            |
|   | Creating the Charts                                                     |            |
|   | Using the t-Test Instead of the z-Test                                  | 213        |
|   | Defining the Decision Rule                                              |            |
|   | Understanding Statistical Power                                         |            |
| 9 | Testing Differences Between Means: Further Issues                       |            |
|   | Using Excel's T.DIST() and T.INV() Functions to Test Hypotheses         |            |
|   | Making Directional and Nondirectional Hypotheses                        |            |
|   | Using Hypotheses to Guide Excel's t-Distribution Functions              |            |
|   | Completing the Picture with I.DISI()                                    | 234        |
|   | Using the T.TEST() Function                                             |            |
|   | Vegrees of Freedom in Excel Functions                                   |            |
|   | Equal and Unequal Group Sizes<br>The T TEST() Syntax                    |            |
|   |                                                                         |            |

V

| Using the Data Analysis Add-in t-Tests                         |     |
|----------------------------------------------------------------|-----|
| Group Variances in t-Tests                                     | 252 |
| Visualizing Statistical Power                                  | 257 |
| When to Avoid t-Tests                                          | 258 |
| 10 Testing Differences Between Means: The Analysis of Variance |     |
| Why Not t-Tests?                                               | 259 |
| The Logic of ANOVA                                             |     |
| Partitioning the Scores                                        |     |
| Comparing Variances                                            |     |
| The F Test                                                     |     |
| Using Excel's F Worksheet Functions                            | 271 |
| Using F.DIST() and F.DIST.RT()                                 | 271 |
| Using F.INV() and FINV()                                       |     |
| The F Distribution                                             | 274 |
| Unequal Group Sizes                                            | 275 |
| Multiple Comparison Procedures                                 | 277 |
| The Scheffé Procedure                                          | 278 |
| Planned Orthogonal Contrasts                                   |     |
| 11 Analysis of Variance: Further Issues                        |     |
| Factorial ANOVA                                                |     |
| Other Rationales for Multiple Factors                          |     |
| Using the Two-Factor ANOVA Tool                                | 291 |
| The Meaning of Interaction                                     |     |
| The Statistical Significance of an Interaction                 | 294 |
| Calculating the Interaction Effect                             |     |
| The Problem of Unequal Group Sizes                             |     |
| Repeated Measures: The Two Factor Without Replication Tool     |     |
| Excel's Functions and Tools: Limitations and Solutions         |     |
| Power of the F Test                                            |     |
| Mixed Models                                                   |     |
| 12 Multiple Regression Analysis and Effect Coding: The Basics  |     |
| Multiple Regression and ANOVA                                  |     |
| Using Effect Coding                                            |     |
| Effect Coding: General Principles                              |     |
| Other Types of Coding                                          |     |
| Multiple Regression and Proportions of Variance                |     |
| Understanding the Segue from ANOVA to Regression               |     |
| Ine meaning of Effect Coding                                   |     |
| Assigning Effect Codes in Excel                                |     |
| Using Excel's Regression Tool with Unequal Group Sizes         |     |
| Effect Coding, Regression, and Factorial Designs in Excel      | 324 |

| Exerting Statistic                                                                                                    | cal Control with Semipartial Correlations                 |                                                                                       |
|----------------------------------------------------------------------------------------------------|-----------------------------------------------------------|---------------------------------------------------------------------------------------|
| Using a Squared                                                                                                    | Semipartial to get the Correct Sum of Squares             |                                                                                       |
| Using TREND() to Re                                                                                                    | place Squared Semipartial Correlations                    |                                                                                       |
| Working with th                                                                                                    | e Residuals                                               |                                                                                       |
| Using Excel's Ab                                                                                                    | solute and Relative Addressing to Extend the Semipartials |                                                                                       |
| 13 Multiple Regress                                                                                                    | sion Analysis: Further Issues                             |                                                                                       |
| Solving Unbalanced                                                                                                    | Factorial Designs Using Multiple Regression               |                                                                                       |
| Variables Are Un                                                                                                    | correlated in a Balanced Design                           |                                                                                       |
| Variables Are Co                                                                                                    | rrelated in an Unbalanced Design                          |                                                                                       |
| Order of Entry Is                                                                                                    | Irrelevant in the Balanced Design                         |                                                                                       |
| Order Entry Is Im                                                                                                    | portant in the Unbalanced Design                          |                                                                                       |
| About Fluctuatin                                                                                                    | ng Proportions of Variance                                |                                                                                       |
| Experimental Design                                                                                                    | ns, Observational Studies, and Correlation                |                                                                                       |
| Using All the LINEST                                                                                                    | () Statistics                                             |                                                                                       |
| Using the Regree                                                                                                    | ssion Coefficients                                        |                                                                                       |
| Using the Standa                                                                                                    | ard Errors                                                |                                                                                       |
| Dealing with the                                                                                                    | PINTERCEPT                                                |                                                                                       |
| Understanding L                                                                                                    | LINEST () STITUT, FOUTUL, AND FILLI ROWS                  |                                                                                       |
| Managing Unequal G                                                                                                    | Group Sizes in a True Experiment                          |                                                                                       |
| Managing Unequal G                                                                                                    | Group Sizes in Observational Research                     |                                                                                       |
|                                                                                                    |                                                           |                                                                                       |
| 14 Analysis of Cova                                                                                                    | riance: The Basics                                        |                                                                                       |
| <b>14 Analysis of Cova</b><br>The Purposes of ANC                                                                                                    | riance: The Basics                                        |                                                                                       |
| <b>14 Analysis of Cova</b><br>The Purposes of ANC<br>Greater Power                                                                                                    | riance: The Basics                                        |                                                                                       |
| 14 Analysis of Covar<br>The Purposes of ANC<br>Greater Power<br>Bias Reduction                                                                                                    | riance: The Basics                                        | <b>361</b><br>362<br>362<br>362<br>362                                                |
| 14 Analysis of Covar<br>The Purposes of ANC<br>Greater Power<br>Bias Reduction<br>Using ANCOVA to Inc                                                                                                    | riance: The Basics                                        | <b></b>                                                                               |
| 14 Analysis of Covar<br>The Purposes of ANC<br>Greater Power<br>Bias Reduction<br>Using ANCOVA to Inc<br>ANOVA Finds No                                                                                                    | riance: The Basics                                        | <b>361</b><br>362<br>362<br>362<br>363<br>363<br>363                                  |
| 14 Analysis of Covar<br>The Purposes of ANC<br>Greater Power<br>Bias Reduction<br>Using ANCOVA to Ind<br>ANOVA Finds No<br>Adding a Covaria                                                                                                    | riance: The Basics                                        | <b>361</b><br>362<br>362<br>362<br>363<br>363<br>363<br>365                           |
| 14 Analysis of Covar<br>The Purposes of ANC<br>Greater Power<br>Bias Reduction<br>Using ANCOVA to Ind<br>ANOVA Finds No<br>Adding a Covaria<br>Testing for a Commo                                                                                                    | riance: The Basics                                        | <b>361</b><br>362<br>362<br>362<br>363<br>363<br>363<br>365<br>372                    |
| 14 Analysis of Covar<br>The Purposes of ANC<br>Greater Power<br>Bias Reduction<br>Using ANCOVA to Inc<br>ANOVA Finds No<br>Adding a Covaria<br>Testing for a Commo<br>Removing Bias: A Di                                                                                                    | riance: The Basics                                        | <b>361</b><br>362<br>362<br>362<br>363<br>363<br>363<br>365<br>372<br>375             |
| <ul> <li>14 Analysis of Covar</li> <li>The Purposes of ANC<br/>Greater Power<br/>Bias Reduction</li> <li>Using ANCOVA to Ind<br/>ANOVA Finds No<br/>Adding a Covaria</li> <li>Testing for a Common<br/>Removing Bias: A Dir</li> <li>15 Analysis of Covar</li> </ul>                                                                                                    | riance: The Basics                                        | <b>361</b><br>362<br>362<br>363<br>363<br>363<br>365<br>372<br>375<br><b>381</b>      |
| <ul> <li>14 Analysis of Covar</li> <li>The Purposes of ANC<br/>Greater Power</li> <li>Bias Reduction</li> <li>Using ANCOVA to Ind<br/>ANOVA Finds No<br/>Adding a Covaria</li> <li>Testing for a Common</li> <li>Removing Bias: A Dir</li> <li>15 Analysis of Covar</li> <li>Adjusting Means with</li> </ul>                                                                                                    | riance: The Basics                                        | <b>361</b> 362 362 363 363 363 365 372 375 <b>381</b> 381                             |
| <ul> <li>14 Analysis of Covar</li> <li>The Purposes of ANC<br/>Greater Power<br/>Bias Reduction</li> <li>Using ANCOVA to Inc<br/>ANOVA Finds No<br/>Adding a Covaria</li> <li>Testing for a Common<br/>Removing Bias: A Dir</li> <li>15 Analysis of Covar<br/>Adjusting Means with<br/>Effect Coding and Ac</li> </ul>                                                                                                    | riance: The Basics                                        | <b>361</b> 362 362 362 363 363 363 365 372 375 <b>381</b> 381 386                     |
| <ul> <li>14 Analysis of Covar</li> <li>The Purposes of ANC<br/>Greater Power<br/>Bias Reduction</li> <li>Using ANCOVA to Ind<br/>ANOVA Finds No<br/>Adding a Covaria</li> <li>Testing for a Common</li> <li>Removing Bias: A Dir</li> <li>15 Analysis of Covar</li> <li>Adjusting Means with<br/>Effect Coding and Acc<br/>Multiple Comparisor</li> </ul>                                                                                                    | riance: The Basics                                        | <b>361</b> 362 362 363 363 363 365 372 375 <b>381</b> 381 386 389                     |
| <ul> <li>14 Analysis of Covar</li> <li>The Purposes of ANC<br/>Greater Power<br/>Bias Reduction</li> <li>Using ANCOVA to Ind<br/>ANOVA Finds No<br/>Adding a Covaria</li> <li>Testing for a Common</li> <li>Removing Bias: A Dir</li> <li>15 Analysis of Covar</li> <li>Adjusting Means with<br/>Effect Coding and Act</li> <li>Multiple Comparisor</li> <li>Using the Scheff</li> </ul>                                                                                      | riance: The Basics                                        | <b>361</b> 362 362 363 363 363 365 372 375 <b>381</b> 381 386 389 389                 |
| <ul> <li>14 Analysis of Covar<br/>The Purposes of ANC<br/>Greater Power<br/>Bias Reduction</li> <li>Using ANCOVA to Ind<br/>ANOVA Finds No<br/>Adding a Covaria<br/>Testing for a Commo<br/>Removing Bias: A Dir</li> <li>15 Analysis of Covar<br/>Adjusting Means with<br/>Effect Coding and Ac<br/>Multiple Comparisor<br/>Using the Scheff<br/>Using Planned C</li> </ul>                                                                                                  | riance: The Basics                                        | <b>361</b> 362 362 362 363 363 365 375 375 <b>381</b> 386 389 389 389 394             |
| <ul> <li>14 Analysis of Covar</li> <li>The Purposes of ANC<br/>Greater Power<br/>Bias Reduction</li> <li>Using ANCOVA to Ind<br/>ANOVA Finds No<br/>Adding a Covaria</li> <li>Testing for a Common</li> <li>Removing Bias: A Dir</li> <li>15 Analysis of Covar</li> <li>Adjusting Means with<br/>Effect Coding and Acc<br/>Multiple Comparisor<br/>Using the Scheff<br/>Using Planned C</li> <li>The Analysis of Multiple</li> </ul>                                          | riance: The Basics                                        | <b>361</b> 362 362 363 363 363 365 372 375 <b>381</b> 381 386 389 389 389 394 395     |
| <ul> <li>14 Analysis of Covar</li> <li>The Purposes of ANC<br/>Greater Power<br/>Bias Reduction</li> <li>Using ANCOVA to Ind<br/>ANOVA Finds No<br/>Adding a Covaria</li> <li>Testing for a Common</li> <li>Removing Bias: A Dir</li> <li>15 Analysis of Covar</li> <li>Adjusting Means with<br/>Effect Coding and Act</li> <li>Multiple Comparisor</li> <li>Using the Scheff</li> <li>Using Planned C</li> <li>The Analysis of Mult</li> <li>The Analysis of Mult</li> </ul> | riance: The Basics                                        | <b>361</b> 362 362 363 363 363 365 372 375 <b>381</b> 381 386 389 389 389 394 395 396 |
| <ul> <li>14 Analysis of Covar</li> <li>The Purposes of ANC<br/>Greater Power<br/>Bias Reduction</li> <li>Using ANCOVA to Ind<br/>ANOVA Finds No<br/>Adding a Covaria</li> <li>Testing for a Commo<br/>Removing Bias: A Dir</li> <li>15 Analysis of Covar</li> <li>Adjusting Means with<br/>Effect Coding and Ac</li> <li>Multiple Comparisor<br/>Using the Scheff<br/>Using Planned C</li> <li>The Analysis of Mult<br/>The Decision to U<br/>Two Covariates:</li> </ul>      | riance: The Basics                                        | <b>361</b> 362 362 363 363 363 365 372 375 <b>381</b> 386 389 389 389 394 395 396 397 |

# **About the Author**

**Conrad Carlberg** started writing about Excel, and its use in quantitative analysis, before workbooks had worksheets. As a graduate student he had the great good fortune to learn something about statistics from the wonderfully gifted Gene Glass. He remembers much of it and has learned more since—and has exchanged the discriminant function for logistic regression—but it still looks like a rodeo. This is a book he has been wanting to write for years, and he is grateful for the opportunity. He expects to refer to it often while running his statistical consulting business.

# **Dedication**

For Toni, who has been putting up with this sort of thing for 15 years now, with all my love.

# Acknowledgments

I'd like to thank Loretta Yates, who guided this book between the Scylla of my early dithering and the Charybdis of a skeptical editorial board, and who treats my self-imposed crises with an unexpected sort of pragmatic optimism. And Debbie Abshier, who managed some of my early efforts for Que before she started her own shop—I can't express how pleased I was to learn that Abshier House would be running the development show. And Joell Smith-Borne, for her skillful solutions to the problems I created when I thought I was writing. Linda Sikorski's technical edit was just right, and what fun it was to debate with her once more about statistical inference.

# We Want to Hear from You!

As the reader of this book, you are our most important critic and commentator. We value your opinion and want to know what we're doing right, what we could do better, what areas you'd like to see us publish in, and any other words of wisdom you're willing to pass our way.

As an editor-in-chief for Que Publishing, I welcome your comments. You can email or write me directly to let me know what you did or didn't like about this book—as well as what we can do to make our books better.

Please note that I cannot help you with technical problems related to the topic of this book. We do have a User Services group, however, where I will forward specific technical questions related to the book.

When you write, please be sure to include this book's title and author as well as your name, email address, and phone number. I will carefully review your comments and share them with the author and editors who worked on the book.

| Email: | feedback@quepublishing.com |
|--------|----------------------------|
| Mail:  | Greg Wiegand               |
|        | Editor in Chief            |
|        | Que Publishing             |
|        | 800 East 96th Street       |
|        | Indianapolis, IN 46240 USA |

# **Reader Services**

Visit our website and register this book at quepublishing.com/register for convenient access to any updates, downloads, or errata that might be available for this book.

# Introduction

There was no reason I shouldn't have already written a book about statistical analysis using Excel. But I didn't, although I knew I wanted to. Finally, I talked Pearson into letting me write it for them.

Be careful what you ask for. It's been a struggle, but at last I've got it out of my system, and I want to start by talking here about the reasons for some of the choices I made in writing this book.

# **Using Excel for Statistical Analysis**

The problem is that it's a huge amount of material to cover in a book that's supposed to be only 400 to 500 pages. The text used in the first statistics course I took was about 600 pages, and it was purely statistics, no Excel. In 2001, I co-authored a book about Excel (no statistics) that ran to 750 pages. To shoehorn statistics *and* Excel into 400 pages or so takes some picking and choosing.

Furthermore, I did not want this book to be an expanded Help document, like one or two others I've seen. Instead, I take an approach that seemed to work well in an earlier book of mine, *Business Analysis with Excel*. The idea in both that book and this one is to identify a topic in statistical (or business) analysis, discuss the topic's rationale, its procedures and associated issues, and only then get into how it's carried out in Excel.

You shouldn't expect to find discussions of, say, the Weibull function or the gamma distribution here. They have their uses, and Excel provides them as statistical functions, but my picking and choosing forced me to ignore them—at my peril, probably and to use the space saved for material on more bread-and-butter topics such as statistical regression.

# IN THIS INTRODUCTION

| Using Exce  | el for Statistical | Analysis | 1 |
|-------------|--------------------|----------|---|
| What's in 1 | This Book?         |          | 6 |

### **About You and About Excel**

How much background in statistics do you need to get value from this book? My intention is that you need none. The book starts out with a discussion of different ways to measure things—by categories, such as models of cars, by ranks, such as first place through tenth, by numbers, such as degrees Fahrenheit—and how Excel handles those methods of measurement in its worksheets and its charts.

This book moves on to basic statistics, such as averages and ranges, and only then to intermediate statistical methods such as t-tests, multiple regression, and the analysis of covariance. The material assumes knowledge of nothing more complex than how to calculate an average. You do not need to have taken courses in statistics to use this book.

As to Excel itself, it matters little whether you're using Excel 97, Excel 2010, or any version in between. Very little statistical functionality changed between Excel 97 and Excel 2003. The few changes that did occur had to do primarily with how functions behaved when the user stress-tested them using extreme values or in very unlikely situations.

The Ribbon showed up in Excel 2007 and is still with us in Excel 2010. But nearly all statistical analysis in Excel takes place in worksheet functions—very little is menu driven— and there was virtually no change to the function list, function names, or their arguments between Excel 97 and Excel 2007. The Ribbon does introduce a few differences, such as how to get a trendline into a chart. This book discusses the differences in the steps you take using the traditional menu structure and the steps you take using the Ribbon.

In a very few cases, the Ribbon does not provide access to traditional menu commands such as the pivot table wizard. In those cases, this book describes how you can gain access to those commands even if you are using a version of Excel that features the Ribbon.

In Excel 2010, several apparently new statistical functions appear, but the differences are more apparent than real. For example, through Excel 2007, the two functions that calculate standard deviations are STDEV() and STDEVP(). If you are working with a sample of values you should use STDEV(), but if you happen to be working with a full population you should use STDEVP(). Of course, the "P" stands for *population*.

Both STDEV() and STDEVP() remain in Excel 2010, but they are termed *compatibility functions*. It appears that they may be phased out in some future release. Excel 2010 adds what it calls *consistency functions*, two of which are STDEV.S() and STDEV.P(). Note that a period has been added in each function's name. The period is followed by a letter that, for consistency, indicates whether the function should be used with a sample of values or a population of values.

Other consistency functions have been added to Excel 2010, and the functions they are intended to replace are still supported. There are a few substantive differences between the compatibility version and the consistency version of some functions, and this book discusses those differences and how best to use each version.

### **Clearing Up the Terms**

Terminology poses another problem, both in Excel and in the field of statistics, and, it turns out, in the areas where the two overlap. For example, it's normal to use the word *alpha* in a statistical context to mean the probability that you will decide that there's a true difference between the means of two groups when there really isn't. But Excel extends *alpha* to usages that are related but much less standard, such as the probability of getting some number of heads from flipping a fair coin. It's not wrong to do so. It's just unusual, and therefore it's an unnecessary hurdle to understanding the concepts.

The vocabulary of statistics itself is full of names that mean very different things in slightly different contexts. The word *beta*, for example, can mean the probability of deciding that a true difference does *not* exist, when it does. It can also mean a coefficient in a regression equation (for which Excel's documentation unfortunately uses the letter *m*), and it's also the name of a distribution that is a close relative of the binomial distribution. None of that is due to Excel. It's due to having more concepts than there are letters in the Greek alphabet.

You can see the potential for confusion. It gets worse when you hook Excel's terminology up with that of statistics. For example, in Excel the word *cell* means a rectangle on a worksheet, the intersection of a row and a column. In statistics, particularly the analysis of variance, *cell* usually means a group in a factorial design: If an experiment tests the joint effects of sex and a new medication, one cell might consist of men who receive a placebo, and another might consist of women who receive the medication being assessed. Unfortunately, you can't depend on seeing "cell" where you might expect it: *within cell error* is called *residual* in the context of regression analysis.

So this book is going to present you with some terms you might otherwise find redundant: I'll use *design cell* for analysis contexts and *worksheet cell* when I'm referring to the software context where there's any possibility of confusion about which I mean.

On the other hand, for consistency, I try always to use *alpha* rather than *Type I error* or *statistical significance*. In general, I will use just one term for a given concept throughout. I intend to complain about it when the possibility of confusion exists: when *mean square* doesn't mean *mean square*, you ought to know about it.

### **Making Things Easier**

If you're just starting to study statistical analysis, your timing's much better than mine was. You have avoided some of the obstacles to understanding statistics that once—as recently as the 1980s—stood in the way. I'll mention those obstacles once or twice more in this book, partly to vent my spleen but also to stress how much better Excel has made things.

Suppose that 25 years ago you were calculating something as basic as the standard deviation of twenty numbers. You had no access to a computer. Or, if there was one around, it was a mainframe or a mini and whoever owned it had more important uses for it than to support a Psychology 101 assignment.

So you trudged down to the Psych building's basement where there was a room filled with gray metal desks with adding machines on them. Some of the adding machines might even have been plugged into a source of electricity. You entered your twenty numbers very carefully because the adding machines did not come with Undo buttons or Ctrl+Z. The electricity-enabled machines were in demand because they had a memory function that allowed you to enter a number, square it, and add the result to what was already in the memory.

It could take half an hour to calculate the standard deviation of twenty numbers. It was all incredibly tedious and it distracted you from the main point, which was the concept of a standard deviation and the reason you wanted to quantify it.

Of course, 25 years ago our teachers were telling us how lucky we were to have adding machines instead of having to use paper, pencil, and a large supply of erasers.

Things are different in 2010, and truth be told, they have been changing since the mid 1980s when applications such as Lotus 1-2-3 and Microsoft Excel started to find their way onto personal computers' floppy disks. Now, all you have to do is enter the numbers into a worksheet—or maybe not even that, if you downloaded them from a server somewhere. Then, type **=STDEV.S(** and drag across the cells with the numbers before you press Enter. It takes half a minute at most, not half an hour at least.

Several statistics have relatively simple *definitional* formulas. The definitional formula tends to be straightforward and therefore gives you actual insight into what the statistic means. But those same definitional formulas often turn out to be difficult to manage in practice if you're using paper and pencil, or even an adding machine or hand calculator. Rounding errors occur and compound one another.

So statisticians developed *computational* formulas. These are mathematically equivalent to the definitional formulas, but are much better suited to manual calculations. Although it's nice to have computational formulas that ease the arithmetic, those formulas make you take your eye off the ball. You're so involved with accumulating the sum of the squared values that you forget that your purpose is to understand how values vary around their average.

That's one primary reason that an application such as Excel, or an application specifically and solely designed for statistical analysis, is so helpful. It takes the drudgery of the arithmetic off your hands and frees you to think about what the numbers actually mean.

Statistics is conceptual. It's not just arithmetic. And it shouldn't be taught as though it is.

### **The Wrong Box?**

But should you even be using Excel to do statistical calculations? After all, people have been moaning about inadequacies in Excel's statistical functions for twenty years. The Excel forum on CompuServe had plenty of complaints about this issue, as did the Usenet newsgroups. As I write this introduction, I can switch from Word to Firefox and see that some people are still complaining on Wikipedia talk pages, and others contribute angry screeds to publications such as *Computational Statistics & Data Analysis*, which I believe are there as a reminder to us all of the importance of taking our prescription medication. I have sometimes found myself as upset about problems with Excel's statistical functions as anyone. And it's true that Excel has had, and continues to have, problems with the algorithms it uses to manage certain functions such as the inverse of the F distribution.

But most of the complaints that are voiced fall into one of two categories: those that are based on misunderstandings about either Excel or statistical analysis, and those that are based on complaints that Excel isn't accurate enough.

If you read this book, you'll be able to avoid those kinds of misunderstandings. As to inaccuracies in Excel results, let's look a little more closely at that. The complaints are typically along these lines:

I enter into an Excel worksheet two different formulas that should return the same result. Simple algebraic rearrangement of the equations proves that. But then I find that Excel calculates two different results.

Well, the results differ at the fifteenth decimal place, so Excel's results disagree with one another by approximately five in 111 trillion.

Or this:

I tried to get the inverse of the F distribution using the formula **FINV(0.025,4198986,1025419)**, but I got an unexpected result. Is there a bug in FINV?

No. Once upon a time, FINV returned the #NUM! error value for those arguments, but no longer. However, that's not the point. With so many degrees of freedom, over four million and one million, respectively, the person who asked the question was effectively dealing with populations, not samples. To use that sort of inferential technique with so many degrees of freedom is a striking instance of "unclear on the concept."

Would it be better if Excel's math were more accurate—or at least more internally consistent? Sure. But even the finger-waggers admit that Excel's statistical functions are acceptable at least, as the following comment shows.

They can rarely be relied on for more than four figures, and then only for 0.001 , plenty good for routine hypothesis testing.

Now look. Chapter 6, "Telling the Truth with Statistics," goes into this issue further, but the point deserves a better soapbox, closer to the start of the book. Regardless of the accuracy of a statement such as "They can rarely be relied on for more than four figures," it's point-less to make it. It's irrelevant whether a finding is "statistically significant" at the 0.001 level instead of the 0.005 level, and to worry about whether Excel can successfully distinguish between the two findings is to miss the context.

There are many possible explanations for a research outcome other than the one you're seeking: a real and replicable treatment effect. Random chance is only one of these. It's one that gets a lot of attention because we attach the word *significance* to our tests to rule out

chance, but it's not more important than other possible explanations you should be concerned about when you design your study. It's the design of your study, and how well you implement it, that allows you to rule out alternative explanations such as selection bias and disproportionate dropout rates. Those explanations—bias and dropout rates—are just two examples of possible explanations for an apparent treatment effect: explanations that might make a treatment look like it had an effect when it actually didn't.

Even the strongest design doesn't enable you to rule out a chance outcome. But if the design of your study is sound, and you obtained what looks like a meaningful result, then you'll want to control chance's role as an alternative explanation of the result. So you certainly want to run your data through the appropriate statistical test, which *does* help you control the effect of chance.

If you get a result that doesn't clearly rule out chance—or rule it in—then you're much better off to run the experiment again than to take a position based on a borderline outcome. At the very least, it's a better use of your time and resources than to worry in print about whether Excel's F tests are accurate to the fifth decimal place.

### Wagging the Dog

And ask yourself this: Once you reach the point of planning the statistical test, are you going to reject your findings if they might come about by chance five times in 1000? Is that too loose a criterion? What about just one time in 1000? How many angels are on that pinhead anyway?

If you're concerned that Excel won't return the correct distinction between one and five chances in 1000 that the result of your study is due to chance, then you allow what's really an irrelevancy to dictate how, and using what calibrations, you're going to conduct your statistical analysis. It's pointless to worry about whether a test is accurate to one point in a thousand or two in a thousand. Your decision rules for risking a chance finding should be based on more substantive grounds.

Chapter 9, "Testing Differences Between Means: Further Issues," goes into the matter in greater detail, but a quick summary of the issue is that you should let the risk of making the wrong decision be guided by the costs of a bad decision and the benefits of a good one—not by which criterion appears to be the more selective.

# What's in This Book

You'll find that there are two broad types of statistics. I'm not talking about that scurrilous line about lies, damned lies and statistics—both its source and its applicability are disputed. I'm talking about *descriptive* statistics and *inferential* statistics.

No matter if you've never studied statistics before this, you're already familiar with concepts such as averages and ranges. These are descriptive statistics. They describe identified groups: The average age of the members is 42 years; the range of the weights is 105 pounds; the median price of the houses is \$270,000. A variety of other sorts of descriptive statistics exists, such as standard deviations, correlations, and skewness. The first five chapters of this book take a fairly close look at descriptive statistics, and you might find that they have some aspects that you haven't considered before.

Descriptive statistics provides you with insight into the characteristics of a restricted set of beings or objects. They can be interesting and useful, and they have some properties that aren't at all well known. But you don't get a better understanding of the world from descriptive statistics. For that, it helps to have a handle on inferential statistics. That sort of analysis is based on descriptive statistics, but you are asking and perhaps answering broader questions. Questions such as this:

The average systolic blood pressure in this group of patients is 135. How large a margin of error must I report so that if I took another 99 samples, 95 of the 100 would capture the true population mean within margins calculated similarly?

Inferential statistics enables you to make inferences about a population based on samples from that population. As such, inferential statistics broadens the horizons considerably.

But you have to take on some assumptions about your samples, and about the populations that your samples represent, in order to make that sort of generalization. From Chapter 6 through the end of this book you'll find discussions of the issues involved, along with examples of how those issues work out in practice. And, by the way, how you work them out using Microsoft Excel.

This page intentionally left blank

# Using Excel with the Normal Distribution

# **About the Normal Distribution**

You cannot go through life without encountering the normal distribution, or "bell curve," on an almost daily basis. It's the foundation for grading "on the curve" when you were in elementary and high school. The height and weight of people in your family, in your neighborhood, in your country each follow a normal curve. The number of times a fair coin comes up heads in ten flips follows a normal curve. The title of a contentious and controversial book published in the 1990s. Even that ridiculously abbreviated list is remarkable for a phenomenon that was only starting to be perceived 300 years ago.

The normal distribution occupies a special niche in the theory of statistics and probability, and that's a principal reason Excel offers more worksheet functions that pertain to the normal distribution than to any other, such as the t, the binomial, the Poisson, and so on. Another reason Excel pays so much attention to the normal distribution is that so many variables that interest researchers—in addition to the few just mentioned—follow a normal distribution.

### **Characteristics of the Normal Distribution**

There isn't just one normal distribution, but an infinite number. Despite the fact that there are so many of them, you never encounter one in nature.

Those are not contradictory statements. There is a normal curve—or, if you prefer, normal distribution or bell curve or Gaussian curve—for every number, because the normal curve can have any mean and any standard deviation. A normal curve can have a mean of 100 and a standard deviation of 16, or a mean of 54.3 and a standard deviation of 10. It all depends on the variable you're measuring.

# IN THIS CHAPTER

| About the Normal Distribution                  | 169 |
|------------------------------------------------|-----|
| Excel Functions for the Normal<br>Distribution | 175 |
| Confidence Intervals and the Normal            |     |
| Distribution                                   | 180 |
| The Central Limit Theorem                      | 191 |

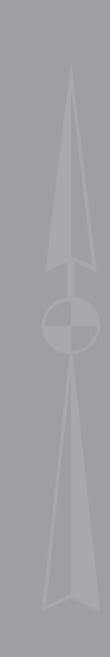

The reason you never see a normal distribution in nature is that nature is messy. You see a huge number of variables whose distributions follow a normal distribution very closely. But the normal distribution is the result of an equation, and can therefore be drawn precisely. If you attempt to emulate a normal curve by charting the number of people whose height is 56", all those whose height is 57", and so on, you will start seeing a distribution that resembles a normal curve when you get to somewhere around 30 people.

As your sample gets into the hundreds, you'll find that the frequency distribution looks pretty normal—not quite, but nearly. As you get into the thousands you'll find your frequency distribution is not visually distinguishable from a normal curve. But if you apply the functions for skewness and kurtosis discussed in this chapter, you'll find that your curve just misses being perfectly normal. You have tiny amounts of sampling error to contend with, for one; for another, your measures won't be perfectly accurate.

#### Skewness

A normal distribution is not skewed to the left or the right but is symmetric. A skewed distribution has values whose frequencies bunch up in one tail and stretch out in the other tail.

**Skewness and Standard Deviations** The asymmetry in a skewed distribution causes the meaning of a standard deviation to differ from its meaning in a symmetric distribution, such as the normal curve or the t-distribution (see Chapters 8 and 9, for information on the t-distribution). In a symmetric distribution such as the normal, close to 34% of the area under the curve falls between the mean and one standard deviation below the mean. Because the distribution is symmetric, an additional 34% of the area also falls between the mean and one standard deviation above the mean.

But the asymmetry in a skewed distribution causes the equal percentages in a symmetric distribution to become unequal. For example, in a distribution that skews right you might find 45% of the area under the curve between the mean and one standard deviation below the mean; another 25% might be between the mean and one standard deviation above it.

In that case, you still have about 68% of the area under the curve between one standard deviation below and one standard deviation above the mean. But that 68% is split so that its bulk is primarily below the mean.

**Visualizing Skewed Distributions** Figure 7.1 shows several distributions with different degrees of skewness.

The normal curve shown in Figure 7.1 (based on a random sample of 5,000 numbers, generated by Excel's Data Analysis add-in) is not the idealized normal curve but a close approximation. Its skewness, calculated by Excel's SKEW() function, is -0.02. That's very close to zero; a purely normal curve has a skewness of exactly 0.

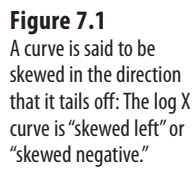

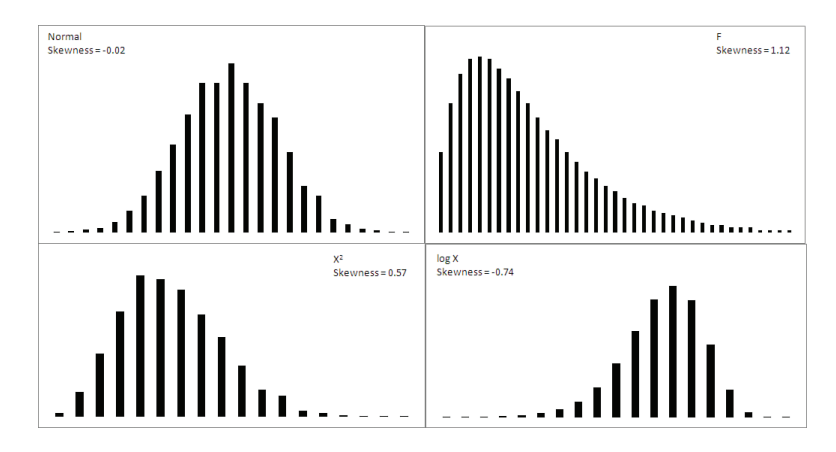

The  $X^2$  and log X curves in Figure 7.1 are based on the same X values as form the figure's normal distribution. The  $X^2$  curve tails to the right and skews positively at 0.57. The log X curve tails to the left and skews negatively at -0.74. It's generally true that a negative skewness measure indicates a distribution that tails off left, and a positive skewness measure tails off right.

The F curve in Figure 7.1 is based on a true F-distribution with 4 and 100 degrees of freedom. (This book has much more to say about F-distributions beginning in Chapter 10, "Testing Differences Between Means: The Analysis of Variance." An F-distribution is based on the ratio of two variances, each of which has a particular number of degrees of freedom.) F-distributions always skew right. It is included here so that you can compare it with another important distribution, t, which appears in the next section on a curve's kurtosis.

**Quantifying Skewness** Several methods are used to calculate the skewness of a set of numbers. Although the values they return are close to one another, no two methods yield exactly the same result. Unfortunately, no real consensus has formed on one method. I mention most of them here so that you'll be aware of the lack of consensus. More researchers report some measure of skewness than was once the case, to help the consumers of that research better understand the nature of the data under study. It's much more effective to report a measure of skewness than to print a chart in a journal and expect the reader to decide how far the distribution departs from the normal. That departure can affect everything from the meaning of correlation coefficients to whether inferential tests have any meaning with the data in question.

For example, one measure of skewness proposed by Karl Pearson (of the Pearson correlation coefficient) is shown here:

Skewness = (Mean - Mode) / Standard Deviation

But it's more typical to use the sum of the cubed z-scores in the distribution to calculate its skewness. One such method calculates skewness as follows:

$$\sum_{i=1}^{N} z^3 / N$$

This is simply the average cubed z-score.

Excel uses a variation of that formula in its SKEW() function:

$$N\sum_{i=1}^{N} z^{3} / ((N-1)(N-2))$$

A little thought will show that the Excel function always returns a larger value than the simple average of the cubed z-scores. If the number of values in the distribution is large, the two approaches are nearly equivalent. But for a sample of only five values, Excel's SKEW() function can easily return a value half again as large as the average cubed z-score. See Figure 7.2, where the original values in Column A are simply replicated (twice) in Column E. Notice that the value returned by SKEW() depends on the number of values it evaluates.

| Figure 7.2              |
|-------------------------|
| The mean cubed z-score  |
| is not affected by the  |
| number of values in the |
| distribution.           |

|    | Α        | В                   | С        | D | E        | F                   | G        |
|----|----------|---------------------|----------|---|----------|---------------------|----------|
|    | Original |                     | Cubed z  |   | Original |                     | Cubed z  |
| 1  | values   | z scores            | scores   |   | values   | z scores            | scores   |
| 2  | 2        | -0.682288239        | -0.31762 |   | 2        | -0.682288239        | -0.31762 |
| 3  | 2        | -0.682288239        | -0.31762 |   | 2        | -0.682288239        | -0.31762 |
| 4  | 3        | -0.303239217        | -0.02788 |   | 3        | -0.303239217        | -0.02788 |
| 5  | 3        | -0.303239217        | -0.02788 |   | 3        | -0.303239217        | -0.02788 |
| 6  | 9        | 1.971054913         | 7.657662 |   | 9        | 1.971054913         | 7.657662 |
| 7  |          |                     |          |   | 2        | -0.682288239        | -0.31762 |
| 8  |          | Mean cubed z score: | 1.393332 |   | 2        | -0.682288239        | -0.31762 |
| 9  |          | =SKEW(A2:A6)        | 2.077057 |   | 3        | -0.303239217        | -0.02788 |
| 10 |          |                     |          |   | 3        | -0.303239217        | -0.02788 |
| 11 |          |                     |          |   | 9        | 1.971054913         | 7.657662 |
| 12 |          |                     |          |   | 2        | -0.682288239        | -0.31762 |
| 13 |          |                     |          |   | 2        | -0.682288239        | -0.31762 |
| 14 |          |                     |          |   | 3        | -0.303239217        | -0.02788 |
| 15 |          |                     |          |   | 3        | -0.303239217        | -0.02788 |
| 16 |          |                     |          |   | 9        | 1.971054913         | 7.657662 |
| 17 |          |                     |          |   |          |                     |          |
| 18 |          |                     |          |   |          | Mean cubed z score: | 1.393332 |
| 19 |          |                     |          |   |          | =SKEW(E2:E16)       | 1.553177 |

#### **Kurtosis**

A distribution might be symmetric but still depart from the normal pattern by being taller or flatter than the true normal curve. This quality is called a curve's *kurtosis*.

**Types of Kurtosis** Several adjectives that further describe the nature of a curve's kurtosis appear almost exclusively in statistics textbooks:

■ A *platykurtic* curve is flatter and broader than a normal curve. (A platypus is so named because of its broad foot.)

- A *mesokurtic* curve occupies a middle ground as to its kurtosis. A normal curve is mesokurtic.
- A *leptokurtic* curve is more peaked than a normal curve: Its central area is more slender. This forces more of the curve's area into the tails. Or you can think of it as thicker tails pulling more of the curve's area out of the middle.

The t-distribution (see Chapter 8) is leptokurtic, but the more observations in a sample the more closely the t-distribution resembles the normal curve. Because there is more area in the tails of a t-distribution, special comparisons are needed to use the t-distribution as a way to test the mean of a relatively small sample. Again, Chapters 8 and 9 explore this issue in some detail, but you'll find that the leptokurtic t-distribution also has applications in regression analysis (see Chapter 12).

Figure 7.3 shows a normal curve—at any rate, one with a very small amount of kurtosis, -0.03. It also shows a somewhat leptokurtic curve, with kurtosis equal to -0.80.

 Figure 7.3

 Observations toward the middle of the normal curve move toward the tails in a leptokurtic curve.

 Vormal (mesokurtic)

 Kurtosis = -0.03

 Image: Construction of the tails of the normal curve move toward the tails in a leptokurtic curve.

 Image: Construction of the tails of the normal curve move toward the tails in a leptokurtic curve.

 Image: Construction of the tails of the normal curve move toward the tails in a leptokurtic curve.

 Image: Construction of the tails of the tails of tails of the tails of tails of tai

Notice that more of the area under the leptokurtic curve is in the tails of the distribution, with less occupying the middle. The t-distribution follows this pattern, and tests of such statistics as means take account of this when, for example, the population standard deviation is unknown and the sample size is small. With more of the area in the tails of the distribution, the critical values needed to reject a null hypothesis are larger than when the distribution is normal. The effect also finds its way into the construction of confidence intervals (discussed later in this chapter).

**Quantifying Kurtosis** The rationale to quantify kurtosis is the same as the rationale to quantify skewness: A number is often a more efficient descriptor than a chart. Furthermore, knowing how far a distribution departs from the normal helps the consumer of the research put other reported findings in context.

Excel offers the KURT() worksheet function to calculate the kurtosis in a set of numbers. Unfortunately there is no more consensus regarding a formula for kurtosis than there is for skewness. But the recommended formulas do tend to agree on using some variation on the z-scores raised to the fourth power.

Here's one textbook definition of kurtosis:

$$\frac{\sum_{1}^{N} z^4}{N} - 3$$

In this definition, N is the number of values in the distribution and z represents the associated z-scores: that is, each value less the mean, divided by the standard deviation.

The number 3 is subtracted to set the result equal to 0 for the normal curve. Then, positive values for the kurtosis indicate a leptokurtic distribution whereas negative values indicate a platykurtic distribution. Because the z-scores are raised to an even power, their sum (and therefore their mean) cannot be negative. Subtracting 3 is a convenient way to give platykurtic curves a negative kurtosis. Some versions of the formula do not subtract 3. Those versions would return the value 3 for a normal curve.

Excel's KURT() function is calculated in this fashion, following an approach that's intended to correct bias in the sample's estimation of the population parameter:

Kurtosis = 
$$\frac{N(N+1)}{(N-1)(N-2)(N-3)}$$
  $\sum_{1}^{N} z^4 - \frac{3(N-1)^2}{(N-2)(N-3)}$ 

#### **The Unit Normal Distribution**

One particular version of the normal distribution has special importance. It's called the *unit normal* or *standard normal* distribution. Its shape is the same as any normal distribution but its mean is 0 and its standard deviation is 1. That location (the mean of 0) and spread (the standard deviation of 1) makes it a standard, and that's handy.

Because of those two characteristics, you immediately know the cumulative area below any value. In the unit normal distribution, the value 1 is one standard deviation above the mean of 0, and so 84% of the area falls to its left. The value -2 is two standard deviations below the mean of 0, and so 2.275% of the area falls to its left.

On the other hand, suppose that you were working with a distribution that has a mean of 7.63 centimeters and a standard deviation of .124 centimeters—perhaps that represents the diameter of a machine part whose size must be precise. If someone told you that one of the machine parts has a diameter of 7.816, you'd probably have to think for a moment before

you realized that's one-and-one-half standard deviations above the mean. But if you're using the unit normal distribution as a yardstick, hearing of a score of 1.5 tells you exactly where that machine part is in the distribution.

So it's quicker and easier to interpret the meaning of a value if you use the unit normal distribution as your framework. Excel has worksheet functions tailored for the normal distribution, and they are easy to use. Excel also has worksheet functions tailored specifically for the unit normal distribution, and they are even easier to use: You don't need to supply the distribution's mean and standard deviation, because they're known. The next section discusses those functions, for both Excel 2010 and earlier versions.

# **Excel Functions for the Normal Distribution**

Excel names the functions that pertain to the normal distribution so that you can tell whether you're dealing with any normal distribution, or the unit normal distribution with a mean of 0 and a standard deviation of 1.

Excel refers to the unit normal distribution as the "standard" normal, and therefore uses the letter *s* in the function's name. So the NORM.DIST() function refers to any normal distribution, whereas the NORMSDIST() compatibility function and the NORM.S.DIST() consistency function refer specifically to the unit normal distribution.

### The NORM.DIST() Function

Suppose you're interested in the distribution in the population of high-density lipoprotein (HDL) levels in adults over 20 years of age. That variable is normally measured in milligrams per deciliter of blood (mg/dl). Assuming HDL levels are normally distributed (and they are), you can learn more about the distribution of HDL in the population by applying your knowledge of the normal curve. One way to do so is by using Excel's NORM.DIST() function.

#### NORM.DIST() Syntax

The NORM.DIST() function takes the following data as its arguments:

- x—This is a value in the distribution you're evaluating. If you're evaluating high-density lipoprotein (HDL) levels, you might be interested in one specific level—say, 60. That specific value is the one you would provide as the first argument to NORM. DIST().
- Mean—The second argument is the mean of the distribution you're evaluating. Suppose that the mean HDL among humans over 20 years of age is 54.3.
- **Standard Deviation**—The third argument is the standard deviation of the distribution you're evaluating. Suppose that the standard deviation of HDL levels is 15.

■ **Cumulative**—The fourth argument indicates whether you want the cumulative probability of HDL levels from 0 to x (which we're taking to be 56 in this example), or the probability of having an HDL level of specifically x (that is, 56). If you want the cumulative probability, use TRUE as the fourth argument. If you want the specific probability, use FALSE.

#### **Requesting the Cumulative Probability**

The formula

=NORM.DIST(60, 54.3, 15, TRUE)

returns .648, or 64.8%. This means that 64.8% of the area under the distribution of HDL levels is between 0 and 60 mg/dl. Figure 7.4 shows this result.

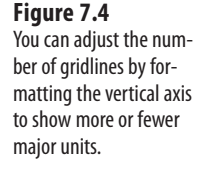

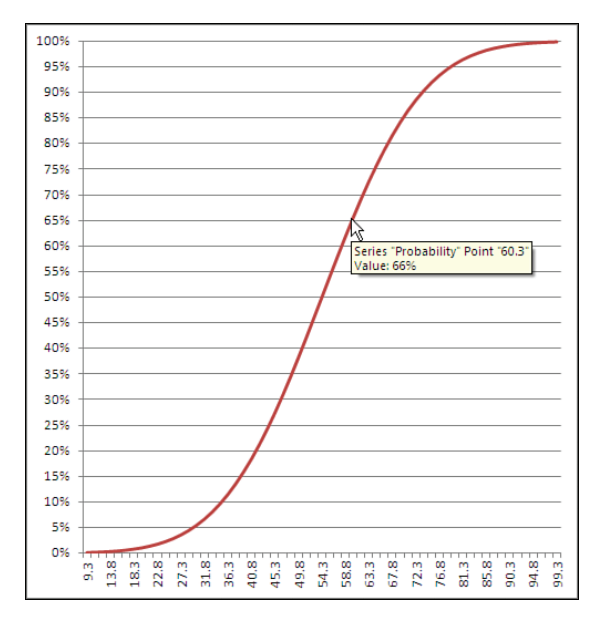

If you hover your mouse pointer over the line that shows the cumulative probability, you'll see a small pop-up window that tells you which data point you are pointing at, as well as its location on both the horizontal and vertical axes. Once created, the chart can tell you the probability associated with any of the charted data points, not just the 60 mg/dl this section has discussed. As shown in Figure 7.4, you can use either the chart's gridlines or your mouse pointer to determine that a measurement of, for example, 60.3 mg/dl or below accounts for about 66% of the population.

#### **Requesting the Point Estimate**

Things are different if you choose FALSE as the fourth, cumulative argument to NORM. DIST(). In that case, the function returns the probability associated with the specific point you specify in the first argument. Use the value FALSE for the cumulative argument if you want to know the height of the normal curve at a specific value of the distribution you're evaluating. Figure 7.5 shows one way to use NORM.DIST() with the cumulative argument set to FALSE.

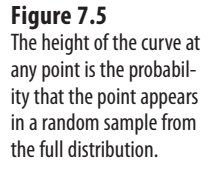

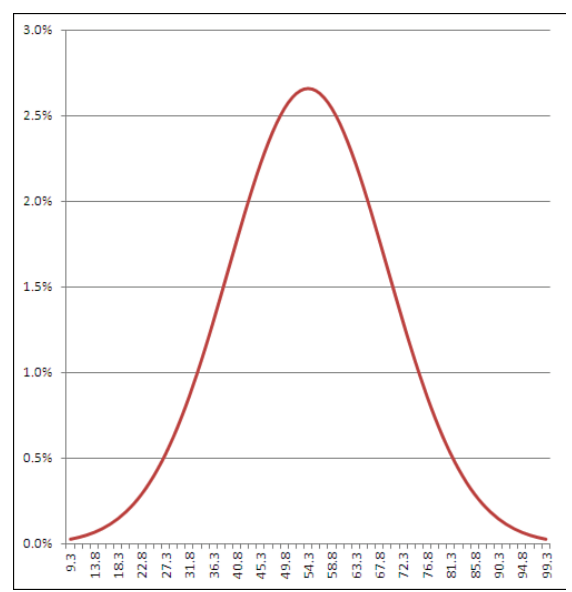

It doesn't often happen that you need a point estimate of the probability of a specific value in a normal curve, but if you do—for example, to draw a curve that helps you or someone else visualize an outcome—then setting the cumulative argument to FALSE is a good way to get it. (You might also see this value—the probability of a specific point, the height of the curve at that point—referred to as the *probability density function* or *probability mass function*. The terminology has not been standardized.)

If you're using a version of Excel prior to 2010, you can use the NORMDIST() compatibility function. It is the same as NORM.DIST() as to both arguments and returned values.

### The NORM.INV() Function

As a practical matter, you'll find that you usually have need for the NORM.DIST() function after the fact. That is, you have collected data and know the mean and standard deviation of a sample or population. A question then arises: Where does a given value fall in a normal

distribution? That value might be a sample mean that you want to compare to a population, or it might be an individual observation that you want to assess in the context of a larger group.

In that case, you would pass the information along to NORM.DIST(), which would tell you the probability of observing up to a particular value (cumulative = TRUE) or that specific value (cumulative = FALSE). You could then compare that probability to the alpha rate that you already adopted for your experiment.

The NORM.INV() function is closely related to the NORM.DIST() function and gives you a slightly different angle on things. Instead of returning a value that represents an area—that is, a probability—NORM.INV() returns a value that represents a point on the normal curve's horizontal axis. That's the point that you provide as the first argument to NORM.DIST().

For example, the prior section showed that the formula

=NORM.DIST(60, 54.3, 15, TRUE)

returns .648. The value 60 is at least as large as 64.8% of the observations in a normal distribution that has a mean of 54.3 and a standard deviation of 15.

The other side of the coin: the formula

=NORM.INV(0.648, 54.3, 15)

returns 60. If your distribution has a mean of 54.3 and a standard deviation of 15, then 64.8% of the distribution lies at or below a value of 60. That illustration is just, well, illustrative. You would not normally care that 64.8% of a distribution lies below a particular value.

But suppose that in preparation for a research project you decide that you will conclude that a treatment has a reliable effect only if the mean of the experimental group is in the top 5% of the population. (This is consistent with the traditional null hypothesis approach to experimentation, which Chapters 8 and 9 discuss in considerably more detail.) In that case, you would want to know what score would define that top 5%.

If you know the mean and standard deviation, NORM.INV() does the job for you. Still taking the population mean at 54.3 and the standard deviation at 15, the formula

=NORM.INV(0.95, 54.3, 15)

returns 78.97. Five percent of a normal distribution that has a mean of 54.3 and a standard deviation of 15 lies above a value of 78.97.

As you see, the formula uses 0.95 as the first argument to NORM.INV(). That's because NORM.INV assumes a cumulative probability—notice that unlike NORM.DIST(), the NORM.INV() function has no fourth, cumulative argument. So asking what value cuts off the top 5% of the distribution is equivalent to asking what value cuts off the bottom 95% of the distribution.

In this context, choosing to use NORM.DIST() or NORM.INV() is largely a matter of the sort of information you're after. If you want to know how likely it is that you will observe a number at least as large as X, hand X off to NORM.DIST() to get a probability. If you want to know the number that serves as the boundary of an area—an area that corresponds to a given probability—hand the area off to NORM.INV() to get that number.

In either case, you need to supply the mean and the standard deviation. In the case of NORM.DIST, you also need to tell the function whether you're interested in the cumulative probability or the point estimate.

The consistency function NORM.INV() is not available in versions of Excel prior to 2010, but you can use the compatibility function NORMINV() instead. The arguments and the results are as with NORM.INV().

#### Using NORM.S.DIST()

There's much to be said for expressing distances, weights, durations, and so on in their original unit of measure. That's what NORM.DIST() is for. But when you want to use a standard unit of measure for a variable that's distributed normally, you should think of NORM.S.DIST(). The *S* in the middle of the function name of course stands for *standard*.

It's quicker to use NORM.S.DIST() because you don't have to supply the mean or standard deviation. Because you're making reference to the unit normal distribution, the mean (0) and the standard deviation (1) are known by definition. All that NORM.S.DIST() needs is the z-score and whether you want a cumulative area (TRUE) or a point estimate (FALSE). The function uses this simple syntax:

=NORM.S.DIST(z, cumulative)

Thus, the formula

=NORM.S.DIST(1.5, TRUE)

informs you that 93.3% of the area under a normal curve is found to the left of a z-score of 1.5. (See Chapter 3, "Variability: How Values Disperse," for an introduction to the concept of z-scores.)

#### CAUTION -

The compatibility function NORMSDIST() is available in versions of Excel prior to 2010. It is the only one of the normal distribution functions whose argument list is different from that of its associated consistency function. NORMSDIST() has no *cumulative* argument: It returns by default the cumulative area to the left of the z argument. Excel will warn that you have made an error if you supply a *cumulative* argument to NORMSDIST(). If you want the point estimate rather than the cumulative probability, you should use the NORMDIST() function with 0 as the second argument and 1 as the third. Those two together specify the unit normal distribution, and you can now supply FALSE as the fourth argument to NORMDIST(). Here's an example:

=NORMDIST(1,0,1,FALSE)

#### Using NORM.S.INV()

It's even simpler to use the inverse of NORM.S.DIST(), which is NORM.S.INV(). All the latter function needs is a probability:

=NORM.S.INV(.95)

This formula returns 1.64, which means that 95% of the area under the normal curve lies to the left of a z-score of 1.64. If you've taken a course in elementary inferential statistics, that number probably looks familiar: as familiar as the 1.96 that cuts off 97.5% of the distribution.

These are frequently occurring numbers because they are associated with the all-toofrequently occurring "p<.05" and "p<.025" entries at the bottom of tables in journal reports—a rut that you don't want to get caught in. Chapters 8 and 9 have much more to say about those sorts of entries, in the context of the t-distribution (which is closely related to the normal distribution).

The compatibility function NORMSINV() takes the same argument and returns the same result as does NORM.S.INV().

There is another Excel worksheet function that pertains directly to the normal distribution: CONFIDENCE.NORM(). To discuss the purpose and use of that function sensibly, it's necessary first to explore a little background.

# **Confidence Intervals and the Normal Distribution**

A *confidence interval* is a range of values that gives the user a sense of how precisely a statistic estimates a parameter. The most familiar use of a confidence interval is likely the "margin of error" reported in news stories about polls: "The margin of error is plus or minus 3 percentage points." But confidence intervals are useful in contexts that go well beyond that simple situation.

Confidence intervals can be used with distributions that aren't normal—that are highly skewed or in some other way non-normal. But it's easiest to understand what they're about

in symmetric distributions, so the topic is introduced here. Don't let that get you thinking that you can use confidence intervals with normal distributions only.

#### The Meaning of a Confidence Interval

Suppose that you measured the HDL level in the blood of 100 adults on a special diet and calculated a mean of 50 mg/dl with a standard deviation of 20. You're aware that the mean is a statistic, not a population parameter, and that another sample of 100 adults, on the same diet, would very likely return a different mean value. Over many repeated samples, the grand mean—that is, the mean of the sample means—would turn out to be very, very close to the population parameter.

But your resources don't extend that far and you're going to have to make do with just the one statistic, the 50 mg/dl that you calculated for your sample. Although the value of 20 that you calculate for the sample standard deviation is a statistic, it is the same as the known population standard deviation of 20. You can make use of the sample standard deviation and the number of HDL values that you tabulated in order to get a sense of how much play there is in that sample estimate.

You do so by constructing a confidence interval around that mean of 50 mg/dl. Perhaps the interval extends from 45 to 55. (And here you can see the relationship to "plus or minus 3 percentage points.") Does that tell you that the true population mean is somewhere between 45 and 55?

No, it doesn't, although it might well be. Just as there are many possible samples that you might have taken, but didn't, there are many possible confidence intervals you might have constructed around the sample means, but couldn't. As you'll see, you construct your confidence interval in such a way that if you took many more means and put confidence intervals around them, 95% of the confidence intervals would capture the true population mean. As to the specific confidence interval that you did construct, the probability that the true population mean falls within the interval is either 1 or 0: either the interval captures the mean or it doesn't.

However, it is more rational to assume that the one confidence interval that you took is one of the 95% that capture the population mean than to assume it doesn't. So you would tend to believe, with 95% confidence, that the interval is one of those that captures the population mean.

Although I've spoken of 95% confidence intervals in this section, you can also construct 90% or 99% confidence intervals, or any other degree of confidence that makes sense to you in a particular situation. You'll see next how your choices when you construct the interval affect the nature of the interval itself. It turns out that it smoothes the discussion if you're willing to suspend your disbelief a bit, and briefly: I'm going to ask you to imagine a situation in which you know what the standard deviation of a measure is in the population, but that you don't know its mean in the population. Those circumstances are a little odd but far from impossible.

### **Constructing a Confidence Interval**

A confidence interval on a mean, as described in the prior section, requires these building blocks:

- The mean itself
- The standard deviation of the observations
- The number of observations in the sample
- The level of confidence you want to apply to the confidence interval

Starting with the level of confidence, suppose that you want to create a 95% confidence interval: You want to construct it in such a way that if you created 100 confidence intervals, 95 of them would capture the true population mean.

In that case, because you're dealing with a normal distribution, you could enter these formulas in a worksheet:

=NORM.S.INV(0.025) =NORM.S.INV(0.975)

The NORM.S.INV() function, described in the prior section, returns the z-score that has to its left the proportion of the curve's area given as the argument. Therefore, NORM.S.INV(0.025) returns –1.96. That's the z-score that has 0.025, or 2.5%, of the curve's area to its left.

Similarly, NORM.S.INV(0.975) returns 1.96, which has 97.5% of the curve's area to its left. Another way of saying it is that 2.5% of the curve's area lies to its right. These figures are shown in Figure 7.6.

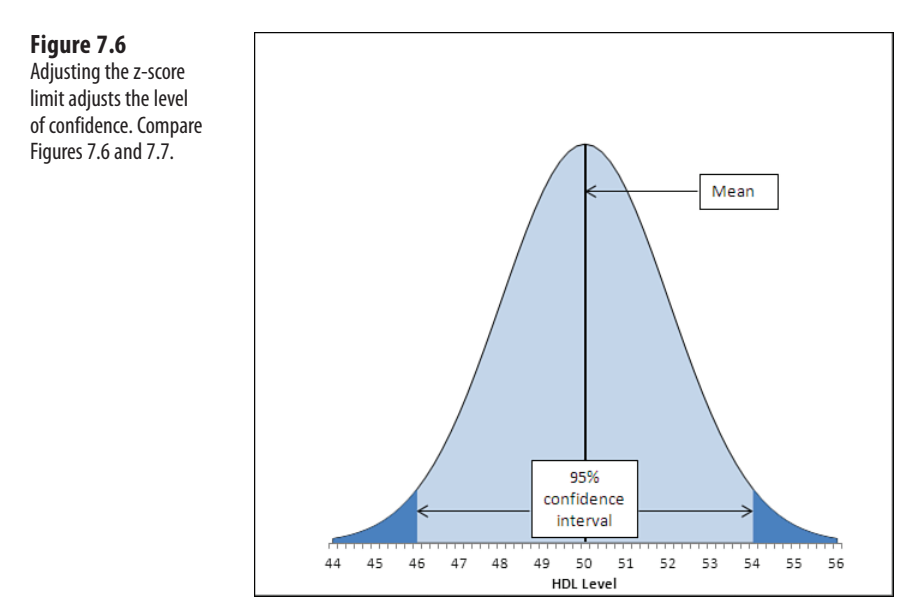

The area under the curve in Figure 7.6, and between the values 46.1 and 53.9 on the horizontal axis, accounts for 95% of the area under the curve. The curve, in theory, extends to infinity to the left and to the right, so all possible values for the population mean are included in the curve. Ninety-five percent of the possible values lie within the 95% confidence interval between 46.1 and 53.9.

The figures 46.1 and 53.9 were chosen so as to capture that 95%. If you wanted a 99% confidence interval (or some other interval more or less likely to be one of the intervals that captures the population mean), you would choose different figures. Figure 7.7 shows a 99% confidence interval around a sample mean of 50.

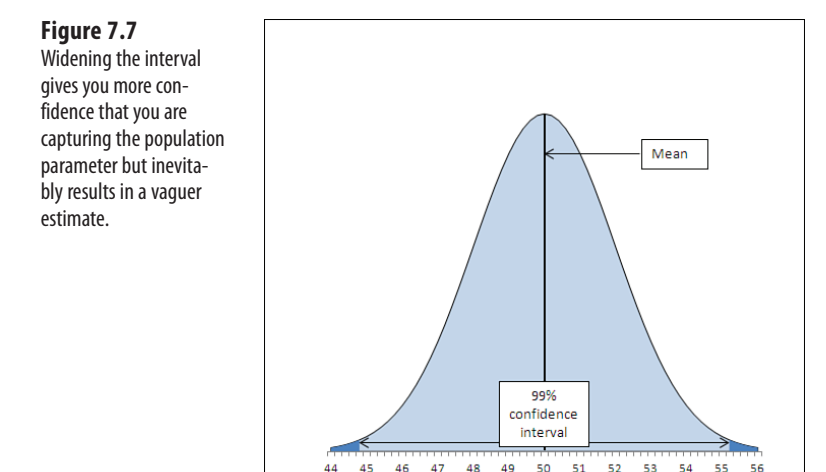

In Figure 7.7, the 99% confidence interval extends from 44.8 to 55.2, a total of 2.6 points wider than the 95% confidence interval depicted in Figure 7.6. If a hundred 99% confidence intervals were constructed around the means of 100 samples, 99 of them (not 95 as before) would capture the population mean. The additional confidence is provided by making the interval wider. And that's always the tradeoff in confidence intervals. The narrower the interval, the more precisely you draw the boundaries, but the fewer such intervals will capture the statistic in question (here, that's the mean). The broader the interval, the less precisely you set the boundaries but the larger the number of intervals that capture the statistic.

HDL Level

Other than setting the confidence level, the only factor that's under your control is the sample size. You generally can't dictate that the standard deviation is to be smaller, but you can take larger samples. As you'll see in Chapters 8 and 9, the standard deviation used in a confidence interval around a sample mean is not the standard deviation of the individual raw scores. It is that standard deviation divided by the square root of the sample size, and this is known as the *standard error of the mean*.

The data set used to create the charts in Figures 7.6 and 7.7 has a standard deviation of 20, known to be the same as the population standard deviation. The sample size is 100. Therefore, the standard error of the mean is

Standard Error = 
$$\frac{20}{\sqrt{100}}$$

or 2.

To complete the construction of the confidence interval, you multiply the standard error of the mean by the z-scores that cut off the confidence level you're interested in. Figure 7.6, for example, shows a 95% confidence interval. The interval must be constructed so that 95% lies under the curve and within the interval—therefore, 5% must lie outside the interval, with 2.5% divided equally between the tails.

Here's where the NORM.S.INV() function comes into play. Earlier in this section, these two formulas were used:

=NORM.S.INV(0.025)

=NORM.S.INV(0.975)

They return the z-scores -1.96 and 1.96, which form the boundaries for 2.5% and 97.5% of the unit normal distribution, respectively. If you multiply each by the standard error of 2, and add the sample mean of 50, you get 46.1 and 53.9, the limits of a 95% confidence interval on a mean of 50 and a standard error of 2.

If you want a 99% confidence interval, use the formulas

=NORM.S.INV(0.005)

=NORM.S.INV(0.995)

to return -2.58 and 2.58. These z-scores cut off one half of one percent of the unit normal distribution at each end. The remainder of the area under the curve is 99%. Multiplying each z-score by 2 and adding 50 for the mean results in 44.8 and 55.2, the limits of a 99% confidence interval on a mean of 50 and a standard error of 2.

At this point it can help to back away from the arithmetic and focus instead on the concepts. Any z-score is some number of standard deviations—so a z-score of 1.96 is a point that's found at 1.96 standard deviations above the mean, and a z-score of -1.96 is found 1.96 standard deviations below the mean.

Because the nature of the normal curve has been studied so extensively, we know that 95% of the area under a normal curve is found between 1.96 standard deviations below the mean and 1.96 standard deviations above the mean.

When you want to put a confidence interval around a sample mean, you start by deciding what percentage of other sample means, if collected and calculated, you would want to fall

within that interval. So, if you decided that you wanted 95% of possible sample means to be captured by your confidence interval, you would put it 1.96 standard deviations above and below your sample mean.

But how large is the relevant standard deviation? In this situation, the relevant units are themselves mean values. You need to know the standard deviation not of the original and individual observations, but of the means that are calculated from those observations. That standard deviation has a special name, the standard error of the mean.

Because of mathematical derivations *and* long experience with the way the numbers behave, we know that a good, close estimate of the standard deviation of the mean values is the standard deviation of individual scores, divided by the square root of the sample size. That's the standard deviation you want to use to determine your confidence interval.

In the example this section has explored, the standard deviation is 20 and the sample size is 100, so the standard error of the mean is 2. When you calculate 1.96 standard errors below the mean of 50 and above the mean of 50, you wind up with values of 46.1 and 53.9. That's your 95% confidence interval. If you took another 99 samples from the population, 95 of 100 similar confidence intervals would capture the population mean. It's sensible to conclude that the confidence interval you calculated is one of the 95 that capture the population mean. It's not sensible to conclude that it's one of the remaining 5 that don't.

#### **Excel Worksheet Functions That Calculate Confidence Intervals**

The preceding section's discussion of the use of the normal distribution made the assumption that you know the standard deviation in the population. That's not an implausible assumption, but it is true that you often don't know the population standard deviation and must estimate it on the basis of the sample you take. There are two different distributions that you need access to, depending on whether you know the population standard deviation or are estimating it. If you know it, you make reference to the normal distribution. If you are estimating it from a sample, you use the t-distribution.

Excel 2010 has two worksheet functions, CONFIDENCE.NORM() and CONFIDENCE.T(), that help calculate the *width* of confidence intervals. You use CONFIDENCE.NORM() when you know the population standard deviation of the measure (such as this chapter's example using HDL levels). You use CONFIDENCE.T() when you don't know the measure's standard deviation in the population and are estimating it from the sample data. Chapters 8 and 9 have more information on this distinction, which involves the choice between using the normal distribution and the t-distribution.

Versions of Excel prior to 2010 have the CONFIDENCE() function only. Its arguments and results are identical to those of the CONFIDENCE.NORM() consistency function. Prior to 2010 there was no single worksheet function to return a confidence interval based on the t-distribution. However, as you'll see in this section, it's very easy to replicate CONFIDENCE.T() using either T.INV() or TINV(). You can replicate CONFIDENCE.NORM() using NORM.S.INV() or NORMSINV().

### Using CONFIDENCE.NORM() and CONFIDENCE()

Figure 7.8 shows a small data set in cells A2:A17. Its mean is in cell B2 and the *population* standard deviation in cell C2.

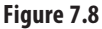

You can construct a confidence interval using either a confidence function or a normal distribution function.

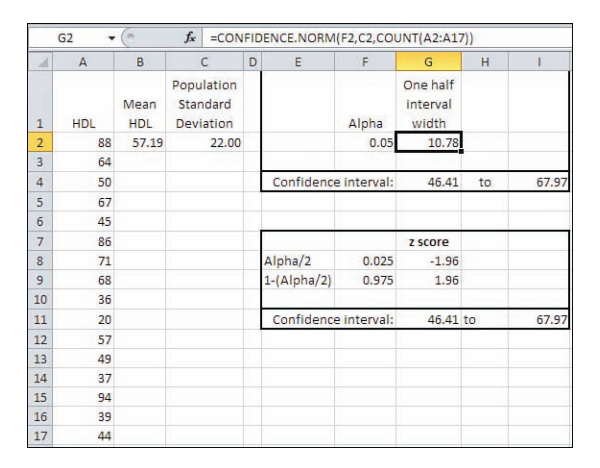

In Figure 7.8, a value called *alpha* is in cell F2. The use of that term is consistent with its use in other contexts such as hypothesis testing. It is the area under the curve that is outside the limits of the confidence interval. In Figure 7.6, alpha is the sum of the shaded areas in the curve's tails. Each shaded area is 2.5% of the total area, so alpha is 5% or 0.05. The result is a 95% confidence interval.

Cell G2 in Figure 7.8 shows how to use the CONFIDENCE.NORM() function. Note that you could use the CONFIDENCE() compatibility function in the same way. The syntax is

=CONFIDENCE.NORM(alpha, standard deviation, size)

where *size* refers to sample size. As the function is used in cell G2, it specifies 0.05 for alpha, 22 for the population standard deviation, and 16 for the count of values in the sample:

=CONFIDENCE.NORM(F2,C2,COUNT(A2:A17))

This returns 10.78 as the result of the function, given those arguments. Cells G4 and I4 show, respectively, the upper and lower limits of the 95% confidence interval.

There are several points to note:

CONFIDENCE.NORM() is used, not CONFIDENCE.T(). This is because you have knowledge of the population standard deviation and need not estimate it from the sample standard deviation. If you had to estimate the population value from the sample, you would use CONFIDENCE.T(), as described in the next section.

- Because the sum of the confidence level (for example, 95%) and alpha always equals 100%, Microsoft could have chosen to ask you for the confidence level instead of alpha. It is standard to refer to confidence intervals in terms of confidence levels such as 95%, 90%, 99%, and so on. Microsoft would have demonstrated a greater degree of consideration for its customers had it chosen to use the confidence level instead of alpha as the function's first argument.
- The Help documentation states that CONFIDENCE.NORM(), as well as the other two confidence interval functions, returns the confidence interval. It does not. The value returned is one half of the confidence interval. To establish the full confidence interval, you must subtract the result of the function from the mean and add the result to the mean.

Still in Figure 7.8, the range E7:I11 constructs a confidence interval identical to the one in E1:I4. It's useful because it shows what's going on behind the scenes in the CONFIDENCE.NORM() function. The following calculations are needed:

- Cell F8 contains the formula =F2/2. The portion under the curve that's represented by alpha—here. 0.05, or 5%—must be split in half between the two tails of the distribution. The leftmost 2.5% of the area will be placed in the left tail, to the left of the *lower* limit of the confidence interval.
- Cell F9 contains the remaining area under the curve after half of alpha has been removed. That is the leftmost 97.5% of the area, which is found to the left of the *upper* limit of the confidence interval.
- Cell G8 contains the formula =NORM.S.INV(F8). It returns the z-score that cuts off (here) the leftmost 2.5% of the area under the unit normal curve.
- Cell G9 contains the formula =NORM.S.INV(F9). It returns the z-score that cuts off (here) the leftmost 97.5% of the area under the unit normal curve.

Now we have in cell G8 and G9 the z-scores—the standard deviations in the unit normal distribution—that border the leftmost 2.5% and rightmost 2.5% of the distribution. To get those z-scores into the unit of measurement we're using—a measure of the amount of HDL in the blood—it's necessary to multiply the z-scores by the standard error of the mean, and add and subtract that from the sample mean. This formula does the addition part in cell G11:

=B2+(G8\*C2/SQRT(COUNT(A2:A17)))

Working from the inside out, the formula does the following:

- 1. Divides the standard deviation in cell C2 by the square root of the number of observations in the sample. As noted earlier, this division returns the standard error of the mean.
- 2. Multiplies the standard error of the mean by the number of standard errors below the mean (-1.96) that bounds the lower 2.5% of the area under the curve. That value is in cell G8.

3. Adds the mean of the sample, found in cell B2.

Steps 1 through 3 return the value 46.41. Note that it is identical to the lower limit returned using CONFIDENCE.NORM() in cell G4.

Similar steps are used to get the value in cell I11. The difference is that instead of adding a negative number (rendered negative by the negative z-score –1.96), the formula adds a positive number (the z-score 1.96 multiplied by the standard error returns a positive result). Note that the value in I11 is identical to the value in I4, which depends on CONFIDENCE.NORM() instead of on NORM.S.INV().

Notice that CONFIDENCE.NORM() asks you to supply three arguments:

- Alpha, or 1 minus the confidence level—Excel can't predict with what level of confidence you want to use the interval, so you have to supply it.
- Standard deviation—Because CONFIDENCE.NORM() uses the normal distribution as a reference to obtain the z-scores associated with different areas, it is assumed that the population standard deviation is in use. (See Chapters 8 and 9 for more on this matter.) Excel doesn't have access to the full population and thus can't calculate its standard deviation. Therefore, it relies on the user to supply that figure.
- Size, or, more meaningfully, sample size—You aren't directing Excel's attention to the sample itself (cells A2:A17 in Figure 7.8), so Excel can't count the number of observations. You have to supply that number so that Excel can calculate the standard error of the mean.

You should use CONFIDENCE.NORM() or CONFIDENCE() if you feel comfortable with them and have no particular desire to grind it out using NORM.S.INV() and the standard error of the mean. Just remember that CONFIDENCE.NORM() and CONFIDENCE() do not return the width of the entire interval, just the width of the upper half, which is identical in a symmetric distribution to the width of the lower half.

### Using CONFIDENCE.T()

Figure 7.9 makes two basic changes to the information in Figure 7.8: It uses the sample standard deviation in cell C2 and it uses the CONFIDENCE.T() function in cell G2. These two basic changes alter the size of the resulting confidence interval.

Notice first that the 95% confidence interval in Figure 7.9 runs from 46.01 to 68.36, whereas in Figure 7.8 it runs from 46.41 to 67.97. The confidence interval in Figure 7.8 is narrower. You can find the reason in Figure 7.3. There, you can see that there's more area under the tails of the leptokurtic distribution than under the tails of the normal distribution. You have to go out farther from the mean of a leptokurtic distribution to capture, say, 95% of its area between its tails. Therefore, the limits of the interval are farther from the mean and the confidence interval is wider.

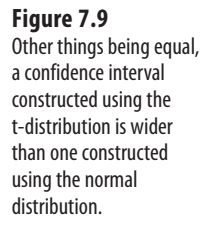

|    | G2 🗸 | (*          | f <sub>x</sub>     | =CON                    | FIC | DENCE.T(F2,C2 | 2,COUNT(A   | 2:A17))                       |    |       |
|----|------|-------------|--------------------|-------------------------|-----|---------------|-------------|-------------------------------|----|-------|
| 1  | A    | В           |                    | С                       | D   | E             | F           | G                             | н  | 1     |
| 1  | HDL  | Mean<br>HDL | Sar<br>Star<br>Dev | nple<br>ndard<br>iation |     |               | Alpha       | One half<br>interval<br>width |    |       |
| 2  | 88   | 57.19       |                    | 20.97                   |     |               | 0.05        | 11.17                         |    |       |
| 3  | 64   |             |                    |                         |     |               |             |                               |    |       |
| 4  | 50   |             |                    |                         |     | Confidence    | e interval: | 46.01                         | to | 68.36 |
| 5  | 67   |             |                    |                         |     |               |             |                               |    |       |
| 6  | 45   |             |                    |                         |     |               |             |                               |    |       |
| 7  | 86   |             |                    |                         |     |               |             | t value                       |    |       |
| 8  | 71   |             |                    |                         |     | Alpha/2       | 0.025       | -2.13                         |    |       |
| 9  | 68   |             |                    |                         |     | 1-(Alpha/2)   | 0.975       | 2.13                          |    |       |
| 10 | 36   |             |                    |                         |     |               |             |                               |    |       |
| 11 | 20   |             |                    |                         |     | Confidence    | interval:   | 46.01                         | to | 68.36 |
| 12 | 57   |             |                    |                         |     |               |             |                               |    |       |
| 13 | 49   |             |                    |                         |     |               |             |                               |    |       |
| 14 | 37   |             |                    |                         |     |               |             |                               |    |       |
| 15 | 94   |             |                    |                         |     |               |             |                               |    |       |
| 16 | 39   |             |                    |                         |     |               |             |                               |    |       |
| 17 | 44   |             |                    |                         |     |               |             |                               |    |       |

Because you use the t-distribution when you don't know the population standard deviation, using CONFIDENCE.T() instead of CONFIDENCE.NORM() brings about a wider confidence interval.

The shift from the normal distribution to the t-distribution also appears in the formulas in cells G8 and G9 of Figure 7.9, which are:

=T.INV(F8,COUNT(A2:A17)-1)

and

=T.INV(F9,COUNT(A2:A17)-1)

Note that these cells use T.INV() instead of NORM.S.INV(), as is done in Figure 7.8. In addition to the probabilities in cells F8 and F9, T.INV() needs to know the degrees of freedom associated with the sample standard deviation. Recall from Chapter 3 that a sample's standard deviation uses in its denominator the number of observations minus 1. When you supply the proper number of degrees of freedom, you enable Excel to use the proper t-distribution: There's a different t-distribution for every different number of degrees of freedom.

### Using the Data Analysis Add-in for Confidence Intervals

Excel's Data Analysis add-in has a Descriptive Statistics tool that can be helpful when you have one or more variables to analyze. The Descriptive Statistics tool returns valuable information about a range of data, including measures of central tendency and variability, skewness and kurtosis. The tool also returns half the size of a confidence interval, just as CONFIDENCE.T() does.

ш Н The Descriptive Statistics tool's confidence interval is very sensibly based on the t-distribution. You

0 must supply a range of actual data for Excel to calculate the other descriptive statistics, and so Excel z can easily determine the sample size and standard deviation to use in finding the standard error of the mean. Because Excel calculates the standard deviation based on the range of values you supply, the assumption is that the data constitutes a sample, and therefore a confidence interval based on t instead of z is appropriate.

To use the Descriptive Statistics tool, you must first have installed the Data Analysis add-in. Chapter 4 provides step-by-step instructions for its installation. Once this add-in is installed from the Office disc and made available to Excel, you'll find it in the Analysis group on the Ribbon's Data tab.

Once the add-in is installed and available, click Data Analysis in the Data tab's Analysis group, and choose Descriptive Statistics from the Data Analysis list box. Click OK to get the Descriptive Statistics dialog box shown in Figure 7.10.

| Figure 7.10                                                                                                    | Descriptive Statistics                                                 |                                         |   |                      |
|----------------------------------------------------------------------------------------------------|------------------------------------------------------------------------|-----------------------------------------|---|----------------------|
| The Descriptive Statistics<br>tool is a handy way to get<br>information quickly on<br>the measures of central<br>tendency and variability<br>of one or more variables. | Input<br>Input Range:<br>Grouped By:<br>Labels in First Row            | <br>● <u>C</u> olumns<br>● <u>R</u> ows |   | OK<br>Cancel<br>Help |
|                                                                                                    | Output options O Qutput Range: New Worksheet Ply: New Workbook         |                                         |   |                      |
|                                                                                                    | Summary statistics Confidence Level for Mea Kth Largest: Kth Smallest: | n: 95                                   | % |                      |
|                                                                                                    |                                                                        |                                         |   |                      |

LL. To handle several variables at once, arrange them in a list or table structure, enter the entire range 0 address in the Input Range box, and click Grouped by Columns.

To get descriptive statistics such as the mean, skewness, count, and so on, be sure to fill the Summary Statistics check box. To get the confidence interval, fill the Confidence Level for Mean check box and enter a confidence level such as 90, 95, or 99 in the associated edit box.

If your data has a header cell and you have included it in the Input Range edit box, fill the Labels check box; this informs Excel to use that value as a label in the output and not to try to use it as an input value.

When you click OK, you get output that resembles the report shown in Figure 7.11.

 $\geq$ 

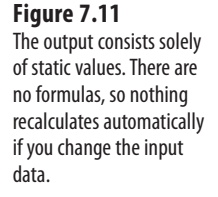

|    | A   | В | С                         | D        |
|----|-----|---|---------------------------|----------|
| 1  | HDL |   | HDL                       |          |
| 2  | 88  |   |                           |          |
| 3  | 64  |   | Mean                      | 57.1875  |
| 4  | 50  |   | Standard Error            | 5.242629 |
| 5  | 67  |   | Median                    | 53.5     |
| 6  | 45  |   | Mode                      | #N/A     |
| 7  | 86  |   | Standard Deviation        | 20.97052 |
| 8  | 71  |   | Sample Variance           | 439.7625 |
| 9  | 68  |   | Kurtosis                  | -0.64987 |
| 10 | 36  |   | Skewness                  | 0.231449 |
| 11 | 20  |   | Range                     | 74       |
| 12 | 57  |   | Minimum                   | 20       |
| 13 | 49  |   | Maximum                   | 94       |
| 14 | 37  |   | Sum                       | 915      |
| 15 | 94  |   | Count                     | 16       |
| 16 | 39  |   | Confidence Level(95.0%)   | 11.17    |
| 17 | 44  |   | a loss hard here had been |          |

Notice that the value in cell D16 is the same as the value in cell G2 of Figure 7.9. The value 11.17 is what you add and subtract from the sample mean to get the full confidence interval.

The output label for the confidence interval is mildly misleading. Using standard terminology, the *confidence level* is not the value you use to get the full confidence interval (here, 11.17); rather, it is the probability (or, equivalently, the area under the curve) that you choose as a measure of the precision of your estimate and the likelihood that the confidence interval is one that captures the population mean. In Figure 7.11, the confidence level is 95%.

### **Confidence Intervals and Hypothesis Testing**

Both conceptually and mathematically, confidence intervals are closely related to hypothesis testing. As you'll see in the next two chapters, you often test a hypothesis about a sample mean and some theoretical number, or about the difference between the means of two different samples. In cases like those you might use the normal distribution or the closely related t-distribution to make a statement such as, "The null hypothesis is rejected; the probability that the two means come from the same distribution is less than 0.05."

That statement is in effect the same as saying, "The mean of the second sample is outside a 95% confidence interval constructed around the mean of the first sample."

# **The Central Limit Theorem**

There is a joint feature of the mean and the normal distribution that this book has so far touched on only lightly. That feature is the Central Limit Theorem, a fearsome sounding phenomenon whose effects are actually straightforward. Informally, it goes as in the following fairy tale.

Suppose you are interested in investigating the geographic distribution of vehicle traffic in a large metropolitan area. You have unlimited resources (that's what makes this a fairy tale) and so you send out an entire army of data collectors. Each of your 2,500 data collectors is to observe a different intersection in the city for a sequence of two-minute periods throughout the day, and count and record the number of vehicles that pass through the intersection during that period.

Your data collectors return with a total of 517,000 two-minute vehicle counts. The counts are accurately tabulated (that's more fairy tale, but that's also the end of it) and entered into an Excel worksheet. You create an Excel pivot chart as shown in Figure 7.12 to get a preliminary sense of the scope of the observations.

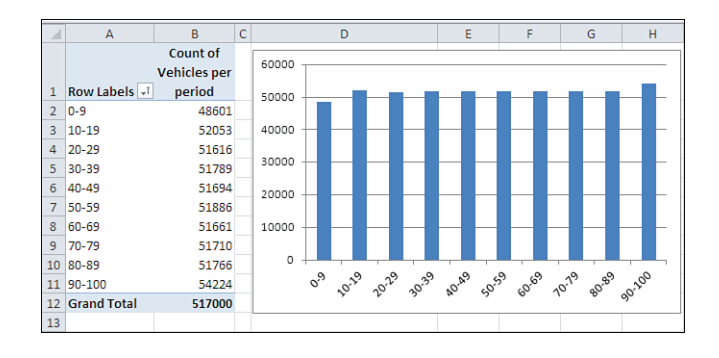

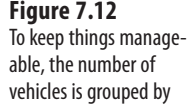

tens

In Figure 7.12, different ranges of vehicles are shown as "row labels" in A2:A11. So, for example, there were 48,601 instances of between 0 and 9 vehicles crossing intersections within two-minute periods. Your data collectors recorded another 52,053 instances of between 10 and 19 vehicles crossing intersections within a two-minute period.

Notice that the data follows a uniform, rectangular distribution. Every grouping (for example, 0 to 9, 10 to 19, and so on) contains roughly the same number of observations.

Next, you calculate and chart the *mean* observation of each of the 2,500 intersections. The result appears in Figure 7.13.

Perhaps you expected the outcome shown in Figure 7.13, perhaps not. Most people don't. The underlying distribution is rectangular. There are as many intersections in your city that are traversed by zero to ten vehicles per two-minute period as there are intersections that attract 90 to 100 vehicles per two-minute period.

But if you take samples from that set of 510,000 observations, calculate the mean of each sample, and plot the results, you get something close to a normal distribution.

And this is termed the *Central Limit Theorem*. Take samples from a population that is distributed in any way: rectangular, skewed, binomial, bimodal, whatever (it's rectangular in Figure 7.12). Get the mean of each sample and chart a frequency distribution of the means (refer to Figure 7.13). The chart of the means will resemble a normal distribution.

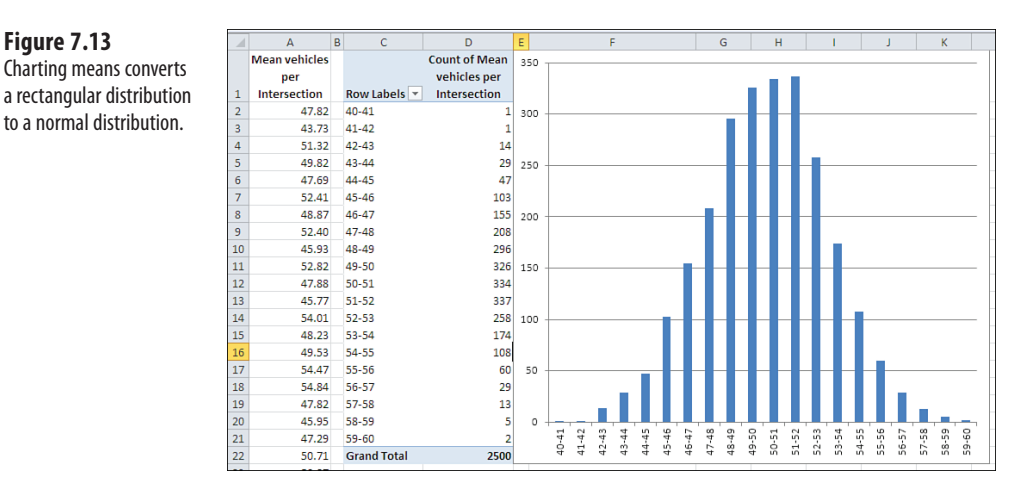

The larger the sample size, the closer the approximation to the normal distribution. The means in Figure 7.13 are based on samples of 100 each. If the samples had contained, say, 200 observations each, the chart would have come even closer to a normal distribution.

### **Making Things Easier**

Figure 7.13

During the first half of the twentieth century, great reliance was placed on the Central Limit Theorem as a way to calculate probabilities. Suppose you want to investigate the prevalence of left-handedness among golfers. You believe that 10% of the general population is left-handed. You have taken a sample of 1,500 golfers and want to reassure yourself that there isn't some sort of systematic bias in your sample. You count the lefties and find 135. Assuming that 10% of the population is left-handed and that you have a representative sample, what is the probability of selecting 135 or fewer left-handed golfers in a sample of 1,500?

The formula that calculates that *exact* probability is

$$\sum_{i=1}^{135} \binom{1500}{i} (0.1^i) (0.9^{1500-i})$$

or, as you might write the formula using Excel functions:

=SUM(COMBIN(1500,ROW(A1:A135))\*(0.1^ROW(A1:A135))\* (0.9^(1500-ROW(A1:A135))))

(The formula must be array-entered in Excel, using Ctrl+Shift+Enter instead of simply Enter.)

That's formidable, whether you use summation notation or Excel function notation. It would take a long time to calculate its result by hand, in part because you'd have to calculate 1,500 factorial.

When mainframe and mini computers became broadly accessible in the 1970s and 1980s, it became feasible to calculate the exact probability, but unless you had a job as a programmer, you still didn't have the capability on your desktop.

When Excel came along, you could make use of BINOMDIST(), and in Excel 2010 BINOM.DIST(). Here's an example:

=BINOM.DIST(135,1500,0.1,TRUE)

Any of those formulas returns the exact binomial probability, 10.48%. (That figure may or may not make you decide that your sample is nonrepresentative; it's a subjective decision.) But even in 1950 there wasn't much computing power available. You had to rely, so I'm told, on slide rules and compilations of mathematical and scientific tables to get the job done and come up with something close to the 10.48% figure.

Alternatively, you could call on the Central Limit Theorem. The first thing to notice is that a dichotomous variable such as handedness—right-handed versus left-handed—has a standard deviation just as any numeric variable has a standard deviation. If you let p stand for one proportion such as 0.1 and (1 - p) stand for the other proportion, 0.9, then the standard deviation of that variable is as follows:

 $\sqrt{p(1-p)}$ 

That is, the square root of the product of the two proportions, such that they sum to 1.0. With a sample of some number n of people who possess or lack that characteristic, the standard deviation of that number of people is

$$\sqrt{np(1-p)}$$

and the standard deviation of a distribution of the handedness of 1,500 golfers, assuming 10% lefties and 90% righties, would be

$$\sqrt{(1500(.1).9)}$$

or 11.6.

You know what the number of golfers in your sample who are left-handed should be: 10% of 1,500, or 150. You know the standard deviation, 11.6. And the Central Limit Theorem tells you that the means of many samples follow a normal distribution, given that the samples are large enough. Surely 1,500 is a large sample.

Therefore, you should be able to compare your finding of 135 left-handed golfers with the normal distribution. The observed count of 135, less the mean of 150, divided by the standard deviation of 11.6, results in a z-score of -1.29. Any table that shows areas under the normal curve—and that's any elementary statistics textbook—will tell you that a z-score of

-1.29 corresponds to an area, a probability, of 9.84%. In the absence of a statistics textbook, you could use either

=NORM.S.DIST(-1.29,TRUE)

or, equivalently

=NORM.DIST(135,150,11.6,TRUE)

The result of using the normal distribution is 9.84%. The result of using the exact binomial distribution is 10.48: slightly over half a percent difference.

#### **Making Things Better**

The 9.84% figure is called the "normal approximation to the binomial." It was and to some degree remains a popular alternative to using the binomial itself. It used to be popular because calculating the nCr combinations formula was so laborious and error prone. The approximation is still in some use because not everyone who has needed to calculate a binomial probability since the mid-1980s has had access to the appropriate software. And then there's cognitive inertia to contend with.

That slight discrepancy between 9.84% and 10.48% is the sort that statisticians have in past years referred to as "negligible," and perhaps it is. However, other constraints have been placed on the normal approximation method, such as the advice not to use it if either np or n(1-p) is less than 5. Or, depending on the source you read, less than 10. And there has been contentious discussion in the literature about the use of a "correction for continuity," which is meant to deal with the fact that things such as counts of golfers go up by 1 (you can't have 3/4 of a golfer) whereas things such as kilograms and yards are infinitely divisible. So the normal approximation to the binomial, prior to the accessibility of the huge amounts of computing power we now enjoy, was a mixed blessing.

The normal approximation to the binomial hangs its hat on the Central Limit Theorem. Largely because it has become relatively easy to calculate the exact binomial probability, you see normal approximations to the binomial less and less. The same is true of other approximations. The Central Limit Theorem remains a cornerstone of statistical theory, but (as far back as 1970) a nationally renowned statistician wrote that it "does not play the crucial role it once did."

This page intentionally left blank

# INDEX

### A

a priori ordering, 348

absolute addressing (Excel), extending semipartials, 332-335

adjusted group means and effect coding, 386-388

adjusting means, 381-386

### **alpha, 129, 186, 220** calculating, 270-271 manipulating, 221-223 setting the level, 204

# alternative hypotheses, 116, 198-199

#### analysis

ANOVA, 261 F tests, 268-270 scores, partitioning, 261-264 of dependent group t-test, 249-252

#### *The Analysis of Variance and Alternatives* (Wiley, 1980), 372

# ANCOVA (analysis of covariance), 361

bias, removing, 375-379 common regression line, testing for, 372-375 effect coding, adjusted group means, 386-388 means, adjusting with LINEST() function, 381-386 multiple comparisons planned contrasts, 394-395 Scheffe method, 389-393 multiple covariance, 396-398 purpose of bias reduction, 362-363 greater power, 362 statistical power, increasing, 363 versus ANOVA, 363-365 covariate, adding to analysis, 365-372

#### ANOVA (analysis of variance), 261. *See also* factorial ANOVA

alpha, calculating, 270-271 F distribution, 274-275 F tests, 268-270, 305 calculated F, comparing to critical F, 270 noncentral F, 305 noncentrality parameters, 306 factorial ANOVA, 287-291 interaction, 293-294 main effect, calculating, 296-300 statistical significance of, 294-295 main effects, 294-295 multiple comparison procedures, 277-278 planned orthogonal contrasts, 283-286 Scheffe procedure, 278-283 and multiple regression, 308-309 effect coding, 310-312 replication, 303 scores, partitioning, 261-262 sum of squares between groups, 263, 266-268 sum of squares within groups, 263-265 Single Factor ANOVA tool (Excel), 322-323 unequal group sizes, 275-277 variance estimates, 315-316

ANOVA: Single Factor tool (Data Analysis add-in), 269-270 design cells, 291-292 limitations of, 304-305

ANOVA: Two-Factor without Replication tool (Data Analysis add-in), 303-304

#### arguments, 38-39

Tails (T.TEST() function), 240-245 Type (T.TEST() function), 245 independent observations, 245-247 standard error, calculating for dependent groups, 247-251

#### array formulas, 26, 55-56

arrays, identifying in T.TEST() function, 239-240

assigning effect codes in Excel, 319-322

#### assumptions, making

BINOM.INV() function, 124-127 binomial distribution formula, 122-124 hypothesis testing, 127-128 independent selections, 122 random selection, 120-122

AVERAGE() function, 37

### B

balanced designs, 300-301 correlation matrices, 339 order of entry, 340-342

Behrens-Fisher problem, 140, 276

bell curve. *See* normal distribution

between group variance, calculating, 266-268

bias reduction, ANCOVA, 362-363, 375-379

BINOM.DIST() function, 117-119

comparing with BINOM. INV() function, 128-129

BINOM.INV() function, 124-127

binomial distribution formula, 122-124 comparing with BINOM. DIST() function, 128-129

#### bins, 26

#### building frequency distributions, 25 FREQUENCY() function, 26-28 with pivot tables, 28-31 simulated frequency distributions, 31-32

# C

calculated F, comparing to critical F, 270

#### calculating

alpha, 270-271 correlation, 81-86 CORREL() function, 86-89 Correlation tool (Data Analysis add-in), 91-93 mean, 36-37, 46 median, 46-48 mode, 48-50 standard deviation, 68-70 variance, 69, 72-73 variance within group, 264-265 between group, 266-268

capitalizing on chance, 120, 260

category scales, 12-14

causation versus correlation, 93-95

cells, design cells, 291-292

Central Limit Theorem, 191-195

central tendency, 36

characteristics of normal distribution, 169-170 kurtosis, 172-174 skewness, 170-172

#### charts

creating, testing means, 209-212 means, testing, 206 XY charts, 18-19

# chi-square distributions, 135-139

CHIDIST() function, 142-144 CHIINV() function, 145 CHISQ.DIST() function, 141-142 CHISQ.DIST.RT() function, 142-144 CHISQ.INV() function, 137-139, 144-145 CHISQ.INV.RT() function, 145 CHISQ.TEST() function, 134-135, 145-147 CHITEST() function, 145-147

CHIDIST() function, 142-144

CHIINV() function, 145

CHISQ.DIST() function, 141-142

CHISQ.DIST.RT() function, 142-144

CHISQ.INV() function, 137-139, 144-145

#### CHISQ.INV.RT() function, 145

CHISQ.TEST() function, 134-135, 145-147

# CHITEST() function, 145-147

#### Cochran, William, 152

coding

dummy coding, 312 effect coding, 310, 317-319 adjusted group means, 386-388 codes, assigning in Excel, 319-322 factorial designs, 324-325 group codes, 311-312 means, adjusting, 381-386 orthogonal coding, 312

coefficient of determination, 109-110

common regression line, testing for (ANCOVA), 372-375

comparing BINOM.INV() and BINOM.DIST() functions, 128-129 calculated F to critical F, 270 correlation and causation, 93-95

# comparison procedures, 277-278

planned orthogonal contrasts, 283-286 Scheffe procedure, 278-283 compatibility functions, 76

#### CONFIDENCE() function, 186-188

confidence interval, 180-181

> constructing, 182-185 CONFIDENCE() function, 186-188 CONFIDENCE. NORM() function, 186-188 CONFIDENCE.T()

function, 188-189

Descriptive Statistics tool (Data Analysis add-in), 189-191

hypothesis testing, 191

CONFIDENCE.NORM() function, 186-188

CONFIDENCE.T() function, 188-189

consistency functions, 76

constraints, 75

constructing confidence interval, 182-185 CONFIDENCE() function, 186-188 CONFIDENCE.NORM() function, 186-188 CONFIDENCE.T() function, 188-189

context for inferential statistics, 151-152 internal validity, 152-156

| contingency tables, 130           |  |  |  |  |
|-----------------------------------|--|--|--|--|
| contrast coefficients, 280        |  |  |  |  |
| CORREL() function, 81,<br>86-89   |  |  |  |  |
| correlation, 79, 81               |  |  |  |  |
| calculating, 81-86                |  |  |  |  |
| versus causation, 93-95           |  |  |  |  |
| CORREL() function,<br>86-89       |  |  |  |  |
| correlation coefficient, 80       |  |  |  |  |
| covariance, 97                    |  |  |  |  |
| multiple regression               |  |  |  |  |
| best combination,                 |  |  |  |  |
| 105-108                           |  |  |  |  |
| TREND() function,                 |  |  |  |  |
| 104-105                           |  |  |  |  |
| partial correlation, 327          |  |  |  |  |
| regression, 95-96, 98,<br>101-104 |  |  |  |  |
| semipartial correlation, 326-327  |  |  |  |  |
| extending with                    |  |  |  |  |
| absolute/relative                 |  |  |  |  |
| addressing (Excel),               |  |  |  |  |
| 332-335                           |  |  |  |  |
| sum of squares,                   |  |  |  |  |
| achieving with squared            |  |  |  |  |
| semipartial, 327-328              |  |  |  |  |
| I REND() function,                |  |  |  |  |
| 528-552<br>TRENDA (               |  |  |  |  |
| 99-101                            |  |  |  |  |
| Correlation tool (Data            |  |  |  |  |

Analysis add-in), 91-93

counting values with array formula, 53-55

covariance, 97, 108-110 ANCOVA, 361 bias, removing, 375-379 common regression line, testing for, 372-375 purpose of, bias reduction, 362-363 purpose of, greater power, 362 statistical power, increasing, 363-372 calculating, 82 multiple covariance, 396-398

covariate adding to ANCOVA analysis, 365-372

# covariate total sum of squares, 386

creating charts, testing means, 206-212 one-way pivot tables,

114-116

critical values, 236 calculating with T.INV() function, 232-234 comparing, 218 finding for t-tests, 217-218 finding for z-tests, 216-217 D

Data Analysis add-in tools, 89-91 **ANOVA: Single Factor** tool. 269-270 ANOVA: Two-Factor with Replication tool, 291, 293 design cells, 291-292 limitations of, 304-305 ANOVA: Two-Factor without Replication tool, 303-304 Correlation tool, 91-93 dependent group t-tests, performing Equal Variances t-Test tool, 252-254 Unequal Variances t-Test tool, 255-256 Descriptive Statistics tool, 189-191 F-Test Two-Sample for Variances tool, 156-167 **T-Test Paired Two** Sample for Means tool, 237 **T-Test:** Two-Sample Assuming Unequal

### Variances tool, 239 De Moivre, Abraham, 23

decision rule, defining for t-tests, 215-216

defining decision rule for t-tests, 215-216 degrees of freedom, 73-75, 236 in two-test groups, 236

dependent group t-tests, performing with Data Analysis add-in tools, 249-256

descriptive statistics, 22-23

Descriptive Statistics tool (Data Analysis add-in), 189-191

design cells, 291-292

DEVSQ() function, 229, 263

directional hypotheses, 165-167, 226-228

verifying with t-test, 228-234

distributions, t-distribution, 214

documentation (Excel), problems with, 149-151

dummy coding, 312

### E

# effect coding, 310, 317-319

adjusted group means, 386-388 codes, assigning in Excel, 319-322 factorial designs, 324-325 general principles, 310 group codes, 311-312 means, adjusting, 381-386

Equal Variances t-Test tool (Data Analysis add-in), 252-254

#### error rates

alpha, manipulating, 221-223 beta, 220

establishing internal validity, 152-153

estimates of variance via ANOVA, 315-316 via regression, 316-317

#### estimators, 74

#### Excel

Data Analysis add-in tools. See Data Analysis add-in tools documentation, problems with, 149-151 effect codes, assigning, 319-322 formula evaluation tool, 56-59 formulas. See formulas functions. See functions matrix functions, 110-112 pivot tables Index display, 147-148 one-way, 113-116, 120 two-way, 117-119, 129-139

Single Factor ANOVA tool, 322-323 Solver, 42-43 installing, 43 worksheets, setting up, 44-46

experimental designs, multiple regression, 345-348

experiments, managing unequal group sizes, 355-356

### F

F distribution, 269, 274-275

F ratio, 269

F tests, 268-270, 305 calculated F, comparing to critical F, 270 multiple comparison procedures, 277-278 planned orthogonal contrasts, 283-286 Scheffe procedure, 278-283 noncentral F, 305 noncentrality parameters,

306

#### factorial ANOVA, 287-288

F tests, 305 noncentral F, 305 noncentrality parameters, 306 fixed factors, 306 interaction, 293-294 main effect, calculating, 296-300 statistical significance of, 294-295 multiple factors, 288-291 random factors, 306 unequal group sizes, 300-303

#### factors

interaction, 288, 293-294 main effect, calculating, 296-300 statistical significance of, 294-295 mixed models, 306

F.DIST() function, 71-272

#### FDIST() function, 272

F.DIST.RT() function, 163-164, 272

#### fields, 9

F.INV() function, 163, 273-274

FINV() function, 273-274

fixed factors, 306

fluctuating proportions of variance, 344-345

formula evaluation tool, 56-59

#### formulas, 37-38, 40-41

array formulas, 55-56 values, counting, 53-55 binomial distribution, 122-124 degrees of freedom, 73-75 mode, calculating, 53 regression, 101-104 symbols used in, 71-72

# frequency distributions, 19-20

building, 25 FREQUENCY() function, 26-28 with pivot tables, 28-31 descriptive statistics, 22-23 inferential statistics, 23-25 positively skewed, 21-22 simulated frequency distributions, building, 31-32 standard deviation, 65-68

calculating, 68-70

# FREQUENCY() function, 26-28

F-Test Two-Sample for Variances tool, 156-167

#### functions, 38, 243

arguments, 38-39 AVERAGE(), 37 BINOM.DIST(), 117-119 BINOM.INV(), 124-127 CHIDIST(), 142-144 CHIINV(), 145 CHISQ.DIST(), 141-142 CHISQ.DIST.RT(), 142-144 CHISQ.INV(), 137-139, 144-145 CHISQ.INV.RT(), 145 CHISQ.TEST(), 134-135, 145-147 CHITEST(), 145-147 compatibility functions, 76 CONFIDENCE.T(), 188-189 consistency functions, 76 CORREL(), 81, 86-89 DEVSQ(), 229, 263 F.DIST(), 271-272 FDIST(), 272 F.DIST.RT(), 163-164, 272 F.INV(), 163, 273-274 FINV(), 273-274 FREQUENCY(), 26-28 IF(), 56 INTERCEPT(), 102-104 LINEST(), 102-104 means, adjusting, 381-386 multiple regression, 106-108 multiple regression statistics, 348-354 **MATCH()**, 53 MEDIAN(), 47 MMULT(), 111-112 MODE(), 48-53

INTERCEPT() function 405

NORM.DIST(), 175, 205, 208 cumulative probability, requesting, 176 point estimate, requesting, 177 NORM.INV(), 177-179 NORM.S.DIST(), 179-180 NORM.S.INV(), 180 returning the result, 39-40 SLOPE(), 102-104 STDEV(), 75 STDEVA(), 76 STDEVP(), 75 STDEV.P() function, 76 STDEV.S() function, 76 STEVPA(), 76 T.DIST(), 234-235 T.DIST.2T(), 235 T.DIST.RT(), 235 T.INV(), 217, 232-234 TREND(), 99-101, 328-330 multiple regression, 104-106 residuals, 330-332 T-TEST(), 236-238 arrays, identifying, 239-240 Tails argument, 240-245 Type argument, 245-249 VAR(), 68, 76 VARA(), 76

VARP(), 76 VAR.P(), 77 VARPA(), 77 VAR.S(), 77

### G

Galton, Francis, 95

General Linear Model, effect coding, 317-319

group codes, 311-312

groups, unequal sizes, 275-277

### H

headers, 10 homogeneity of regression coefficients, 372 *How to Lie with Statistics*, 149

Huff, Darrell, 149

Huitema, B.E., 372

#### hypotheses

alternative, 116 directional, 226-227 verifying with t-test, 228-234 nondirectional, 165, 227-228 nondirectional hypotheses, 226 null hypotheses, 116 testing, 127, 225

# I

identifying arrays in T.TEST() function, 239-240

IF() function, 56

independent events, 132-133

independent selections, making assumptions, 122

Index display (pivot tables), 147-148

inferential statistics, 22-25

context for, 151-152 internal validity, 152-156 estimators, 74

influences on statistical power, 257

installing Solver, 43

interaction, 288, 293-294 main effect, calculating, 296-300 statistical significance of, 294-295

intercept, 350

INTERCEPT() function, 102-104

#### internal validity, 152-153

#### threats to

chance, 156 history, 153-154 instrumentation, 154 maturation, 154 mortality, 155 regression, 154 selection, 153 testing, 154

interval scales, 15

interval values, distinguishing from text values, 15-17

### J-K-L

The Johnson-Neyman Technique, Its Theory and Application (Biometrika, December 1950), 372

Kish, Leslie, 152

kurtosis as characteristic of normal distribution, 172-174

least squares criterion, 18, 42, 45

leptokurtic curve, 173

limitations of ANOVA: Two Factor with Replication tool, 304-305

#### LINEST() function, 102-104

multiple regression, 106-108 multiple regression statistics, 348-354

lists, 10-11

### Μ

main diagonal, 339

main effects, 294-295

#### making assumptions

BINOM.INV() function, 124-127

binomial distribution formula, 122-124

hypothesis testing, 127-128

independent selections, 122

random selection, 120-122

managing unequal group sizes

in observational research, 356-359 in true experiments, 355-356

manipulating error rates, 221-223

MATCH() function, 53

matrix functions (Excel), 110-112

#### mean, 35

adjusting, 381-386 calculating, 36-37, 46 least squares criterion, 45 minimizing the spread, 41-43 testing, 198, 200 charts, creating, 206-212 standard error of the mean, 202-205 statistical power, 219-220 t-test, 213-216 z-test, 199-201

mean deviation, 70-71

mean square between, calculating, 266-268

mean square within, calculating, 265

measuring variability with range, 62-64

median, 35 calculating, 46-48

**MEDIAN()** function, 47

mesokurtic curve, 173

mixed models, 306

MMULT() function, 111-112

mode, calculating, 48-49 with formulas, 53 with pivot tables, 50-52

#### MODE() function, 48-53

# multiple comparisons, 261, 277-278

planned contrasts, 394-395 planned orthogonal contrasts, 283-286 Scheffe method, 278-283, 389-393

# multiple covariance, 396-398

#### multiple regression

and ANOVA, 308-312 best combination, 105-106 effect coding, factorial designs, 324-325 experimental designs, 345-348 LINEST() function, 348-354 proportions of variance, 312-315 TREND() function, 104-105 unbalanced factorial designs, solving, 337-338 correlation matrices. 339-340 fluctuating proportions of variance, 344-345 order of entry, 340-344 unequal group sizes, managing in observational research, 356-359 in true experiments, 355-356

#### Ν

negative correlation, 79

negatively skewed frequency distributions, 21

noncentrality parameters, 306

nondirectional hypotheses, 165-167, 226-227

nondirectional tests, 243-244

#### nonparametrics, 15

#### normal distribution

Central Limit Theorem, 191-195

characteristics of, 169-170 kurtosis, 172-174 skewness, 170-172 confidence interval, 180-181 constructing, 182-189 **Descriptive Statistics** tool (Data Analysis add-in), 189-191 hypothesis testing, 191 NORM.DIST() function, 175 cumulative probability, requesting, 176 point estimate, requesting, 177 NORM.INV() function, 177-179

#### NORM.S.DIST() function, 179-180 NORM.S.INV() function, 180 unit normal distribution, 174-175

# NORM.DIST() function, 175, 205, 208

cumulative probability, requesting, 176 point estimate, requesting, 177

NORM.INV() function, 177-179

NORM.S.DIST() function, 179-180

# NORM.S.INV() function, 180

null hypotheses, 116, 198 rejecting, 218-219

numeric scales, 14-15

## 0

observational research multiple regression, 345-348 unequal group sizes, managing, 356-359 observations, pairing, 237 omnibus test, 277

one-tailed hypotheses, 226

one-way pivot tables, 113 creating, 114-116 statistical test, running, 116-120

ordinal scales, 14

orthogonal coding, 312

### P

#### pairing observations, 237

#### parameters, 71

noncentrality parameters, 306

#### partial correlation, 327

#### partitioning

scores, 261-262 sum of squares between groups, 263, 266-268 sum of squares within groups, 263-265 variance, 230

#### Pearson, Karl, 96, 140

#### pivot tables

frequency distributions, building, 28-31 Index display, 147-148 mode, calculating, 50-52 one-way, 113 creating, 114-116 statistical test, running, 116-120 two-way, 129-132 independence of classifications, testing, 133-139 independent events, 132-133 probabilities, 132-133

planned contrasts, multiple comparisons, 394-395

planned orthogonal contrasts, 283-286

platykurtic curve, 172

point estimate, 208

pooled variance, 229

positive correlation, 79

positively skewed frequency distributions, 21-22

probabilities, 132-133

problems with Excel's documentation, 149-151

proportional cell frequencies, 302

proportions of variance, 312-315

purposes of ANCOVA bias reduction, 362-363 greater power, 362

### R

random factors, 306 random selection, making assumptions, 120-122 randomized blocks, 303 range, measuring variability, 62-64

ratio scales, 15

regression, 82, 95-96, 98, 101-104

residuals, 330-332 variance estimates, 316-317

regression slopes, ANCOVA, 370-372

rejecting null hypotheses, 218-219

relative addressing (Excel), extending semipartials, 332-335

removing bias, ANCOVA, 375-379

repeated measures design, 303

replication, 292, 303

research hypotheses, 198-199

residual error, 362

residuals, 330-332

returning the result, 39-40

### S

samples, tallying, 25 Sampling Techniques (1977), 152

266-268

Survey Sampling (1995), 152

symbols used in formulas, 71-72

409

symbols used in formulas

statistical control,

alpha, 220-223

beta. 220

363

exerting with semipartial

correlations, 326-327

statistical power, 219-220

of directional tests, 244

versus ANOVA,

covariate, adding to

analysis, 365-372

363-365

influences on, 257

STDEV() function, 75

STDEVA() function, 76

**STDEVP()** function, 75

STDEV.P() function, 76

STDEVPA() function, 76

STDEV.S() function, 76

achieving with squared

semipartial, 327-328

between groups, 263,

studentized range

statistic, 277

sum of squares,

increasing with ANCOVA,

scales of measurement category scales, 12-14 numeric scales, 14-15

Scatter charts. See XY charts

Scheffe method of multiple comparisons, 278-283, 389-393

# scores, partitioning, 261-262

sum of squares between groups, 263, 266-268 sum of squares within groups, 263-265

# semipartial correlation, 326-327

extending with absolute/ relative addressing (Excel), 332-335

sum of squares, achieving with squared semipartial, 327-328

TREND() function, 328-330

# setting the alpha level, 204

setting up worksheets for Solver, 44-46

shared variance, 105-106, 108-110

#### Simpson's paradox, 140

simulated frequency distributions, building, 31-32 Single Factor ANOVA tool (Excel), 322-323

skewed distributions, 47

skewness as characteristic of normal distribution, 170-172

SLOPE() function, 102-104

Solver (Excel), 42-43 installing, 43 worksheets, setting up, 44-46

#### solving unbalanced factorial designs with multiple regression, 337-338

correlation matrices, 339-340

fluctuating proportions of variance, 344-345

order of entry, 340-344

### standard deviation, 64-68 calculating, 68, 70 degrees of freedom, 74-75 functions, 75-76 variance, calculating, 69, 72-73

standard error calculating for dependent groups, 247-251 underestimating, 238

standard error of the mean, 183, 200-204, 230 error rates, 204-205

#### syntax, T.TEST() function, 239-240 Tails argument, 240-245 Type argument, 245-251

# T

#### tables, 10

Tails argument (T.TEST() function), 240-245

#### tallying a sample, 25

T.DIST() function, 234-235

# T.DIST.2T() function, 235

t-distribution, 214

# T.DIST.RT() function, 235

#### testing

critical value, finding, 217-218 F tests, 268-270 hypotheses, 225 directional hypotheses, 226-234 nondirectional hypotheses, 228 means, 198 charts, creating, 206-212 standard error of the mean, 202-205 statistical power, 219-220 t-test, 213-216 z-test, 199-201

#### text values, distinguishing from interval values, 15-17

threats to internal validity chance, 155-156 history, 153-154 instrumentation, 154 maturation, 154 mortality, 155 regression, 154 selection, 153 testing, 154

T.INV() function, 217, 232-234

#### total cross-product, 387

TREND() function, 99-101, 328-330

multiple regression, 104-106

residuals, 330-332

#### trend lines, 18-19

# T-TEST() function, 236-238

#### T.TEST() function, 239

arrays, identifying, 239-240 Tails argument, 240-245 Type argument, 245 independent observations, 245-247 standard error, calculating for dependent groups, 247-251

T-Test Paired Two Sample for Means (Data Analysis add-in), 237

T-Test: Two-Sample Assuming Unequal Variances (Data Analysis add-in), 239

#### t-tests

capitalizing on chance, 260 degrees of freedom, 236 dependent group t-tests, performing, 249-256 directional hypotheses, making, 230 means, testing, 213-214 decision rule, defining, 215-216 observations, pairing, 237 reasons for not using, 259-261 unequal group variances, 237-238

when to avoid, 258

# two-tailed hypotheses, 226

#### two-tailed tests, 243

two-test groups, degrees of freedom, 236

# two-way pivot tables, 129-132

independence of classifications, testing, 133-135 CHISQ.DIST() function, 137-139 CHISQ.INV() function, 137-139 chi-square distributions, 135-137 independent events, 132-133 probabilities, 132-133

#### Type argument (T.TEST() function), 245

independent observations, 245-247 standard error, calculating for dependent groups, 247-251

# U

# unbalanced factorial designs, 302

solving with multiple regression, 337-338 correlation matrices, 339-340 fluctuating proportions of variance, 344-345 order of entry, 340-344

#### unbiased estimators, 74

underestimating standard error, 238

unequal group sizes, 275-277

> in factorial ANOVA, 300-303 managing in observational research, 356-359 in true experiments, 355-356

variances, 237-238

Unequal Variances t-Test tool (Data Analysis add-in), 255-256

unit normal distribution, 174-175

### V

values

alpha, 186 counting with array formula, 53-55

interval values, distinguishing from text values, 15-17

#### VAR() function, 68, 76

#### VARA() function, 76

variability, measuring

with mean deviation, 70-71 with range, 62-64

#### variables, 9

charting, XY charts, 17-19 correlation, 79-81 calculating, 81-86 correlation coefficient, 80 multiple regression, 104-108 regression, 96-98, 101-104 TREND() function, 99-101

values, 9

#### variance

ANOVA. 261 alpha, calculating, 270-271 design cells, 291-292 F tests, 268-270, 305-306 factorial ANOVA, 287-291 interaction, 293-300 scores, partitioning, 261-264 unequal group sizes, 275-277 calculating, 69, 72-73 estimates via ANOVA, 315-316 via regression, 316-317 functions, 76 as parameter, 71-72 partitioning, 230 pooled variance, 229

| shared variance, 105-106,<br>108-110                        | X-Y-Z                                                 |  |  |
|-------------------------------------------------------------|-------------------------------------------------------|--|--|
| unequal group, 237<br>unequal group variances,<br>238       | XY charts, 17-19                                      |  |  |
| variance error of the mean, 201                             | Yule Simpson effect,<br>139-141                       |  |  |
| VARP() function, 76                                         |                                                       |  |  |
| VAR.P() function, 77                                        | z-scores, 198                                         |  |  |
| VARPA() function, 77<br>VAR.S() function, 77                | <b>z-tests</b><br>critical value, finding,<br>216-217 |  |  |
| verifying directional<br>hypotheses with t-test,<br>228-234 | means, testing, 199-201                               |  |  |

W

when to avoid t-tests, 258

within group variance, calculating, 264-265

worksheets, setting up for Solver, 44-46